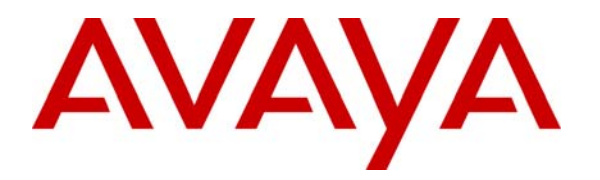

Avaya Solution & Interoperability Test Lab

# Application Notes for Configuring Avaya one-X<sup>®</sup> Speech, Single Server Avaya Modular Messaging and Avaya Aura<sup>TM</sup> Session Manager as part of Avaya Unified Communication Mobile Worker Solution – Issue 1.1

## Abstract

These Application Notes describe the steps required to configure Avaya one-X<sup>®</sup> Speech and Single Server Avaya Modular Messaging to provide centralized functionality to multiple Avaya Aura<sup>TM</sup> Communication Manager systems using Avaya Aura<sup>TM</sup> Session Manager. Avaya one-X<sup>®</sup> Speech provides an interface that allows subscribers, regardless of their locations, to use speech commands to access and manage voice messages, place calls, and access to email through a telephone. Voice messages are managed using Avaya Modular Messaging and corporate email is managed on Microsoft Exchange using Avaya one-X<sup>®</sup> Speech.

# 1. Introduction

These Application Notes describe the steps required to configure Avaya One-X<sup>®</sup> Speech and Single Server Avaya Modular Messaging to provide centralized functionality to multiple Avaya Aura<sup>TM</sup> Communication Manager systems using Avaya Aura<sup>TM</sup> Session Manager. **Figure 1** shows the overall context in which the testing for these Application Notes took place. The scenario was designed to test the Avaya Unified Communication Mobile Worker Solution. This allows users in different locations to have full access to Avaya services. The configuration can be broken down into three types of user or location:

- Enterprise Office User
- Remote User
- Branch Office User

The Enterprise Office User has access to services via normal corporate network connections including wireless LAN. Services include access to centralized Avaya Modular Messaging (voicemail), Avaya one-X<sup>®</sup> Speech functionality, Avaya Web Conferencing, Avaya Meeting Exchange, Avaya Intelligent Presence Service and a wireless network or GSM connection for Avaya one-X<sup>®</sup> Mobile enabled handsets. The Avaya Aura<sup>TM</sup> Communication Manager systems reside on both Enterprise and Remote Sites. End users are configured to use a variety of end points including one-X<sup>®</sup> Communicator, one-X<sup>®</sup> Portal, Avaya desk phones and a selection of third party mobile phones.

The Remote User has access to the same services on the Enterprise Site by using either an SSL or IPSEC VPN connection. The Remote User can be located in a home office, an airport, a hotel room or anywhere with access to either GSM or a network connection. In these cases the one-X Mobile, one-X Communicator and Avaya 9630 VPN desk phone can be used as end points.

The Branch Office User is situated in a separate office location. The Branch Office uses the centralized services located at the Enterprise Office. Connection of one-X<sup>®</sup> Mobile to either Avaya Aura<sup>TM</sup> Communication Manager is again via GSM or a wireless network depending on the location.

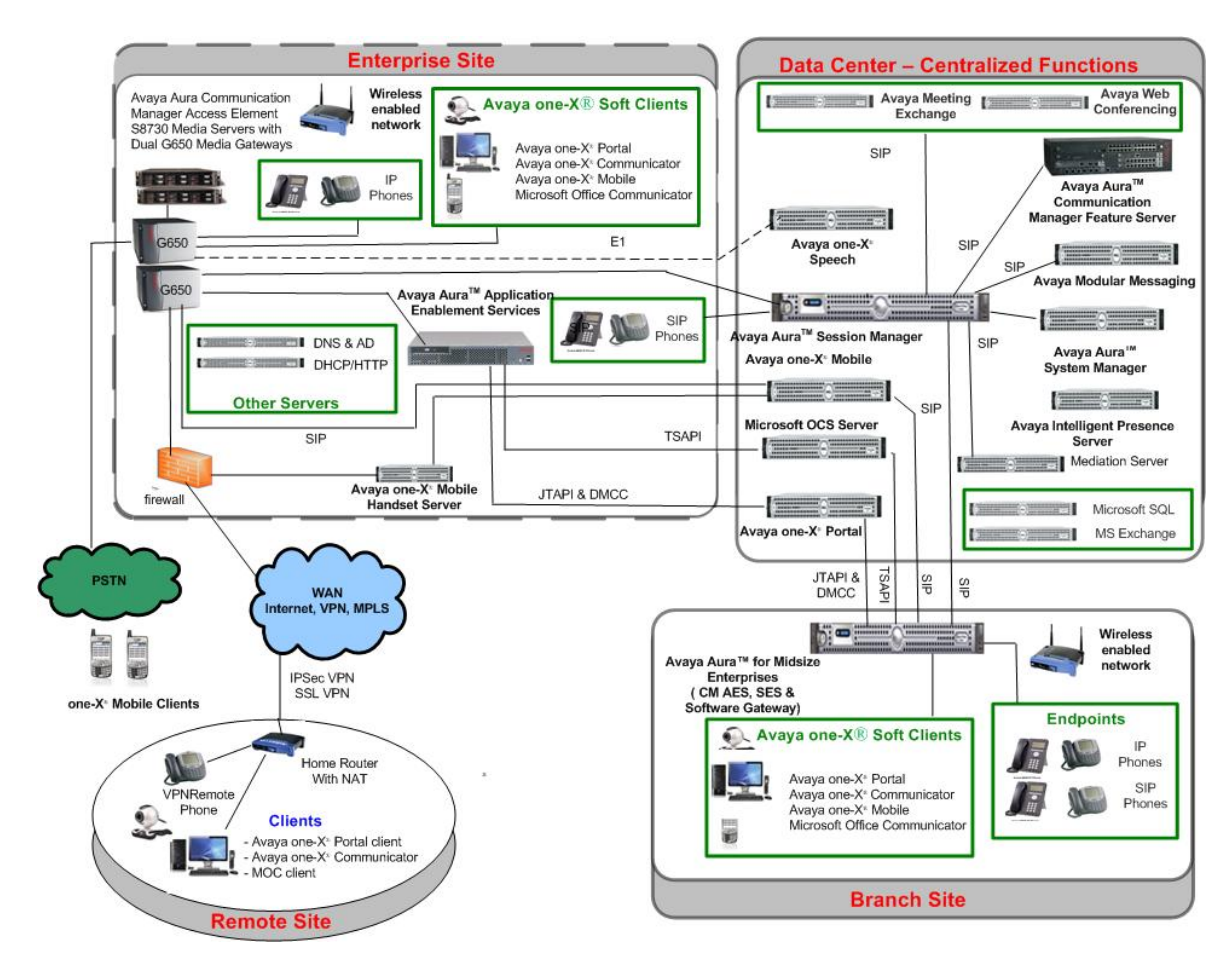

An example Avaya Unified Communication Mobile Worker Solution is shown in Figure 1.

Figure 1: Sample Avaya Unified Communication Mobile Worker Solution

For the purposes of these Application Notes only the configuration relevant to Avaya Modular Messaging and Avaya one- $X^{\text{@}}$  Speech will be described in detail as shown in **Figure 2**. For details of other products not covered within please refer to **Section 10**.

Avaya one-X<sup>®</sup> Speech provides an interface that allows subscribers, regardless of their location, to use speech commands to access and manage voice messages, place calls, and access to email through a telephone. Voice messages are managed using Modular Messaging and corporate email is managed using Microsoft Exchange. Using a telephone, one-X<sup>®</sup> Speech subscribers communicate in spoken English. one-X<sup>®</sup> Speech employs Automatic Speech Recognition (ASR) technology to respond to speech commands and uses Text-to-Speech (TTS) technology to read text messages. The one-X<sup>®</sup> Speech Server provides speech access to voicemail and e-mail data stores through a telephony connection with Avaya Aura<sup>TM</sup> Communication Manager. Using standards-based communication protocols, the one-X<sup>®</sup> Speech Server communicates with external systems through Local Area Networks (LANs), and with Avaya Aura<sup>TM</sup> Communication Manager through an E1 connection. External systems include voice messaging servers, e-mail

JMC; Reviewed: SPOC 05/12/2010 Solution & Interoperability Test Lab Application Notes ©2010 Avaya Inc. All Rights Reserved. 3 of 69 MW\_SSMM\_1XS servers, and corporate directories using the Lightweight Directory Access protocol (LDAP). **Figure 2** illustrates the network configuration used to verify these Application Notes.

Avaya Modular Messaging is connected using SIP to Avaya Aura<sup>TM</sup> Session Manager. In the sample configuration, Avaya Aura<sup>TM</sup> for Midsize Enterprises S8800 is connected to the Avaya Aura<sup>TM</sup> Session Manager. Also connected is Avaya S8730 acting as Avaya Aura<sup>TM</sup> Communication Manager Access Element. For simplicity these Application Notes concentrate on the configuration of these two Avaya Aura<sup>TM</sup> Communication Manager systems. However Avaya Aura<sup>TM</sup> Communication Manager Feature Server is also shown in **Figure 2** to allow for SIP endpoint registration on Avaya Aura<sup>TM</sup> Session Manager.

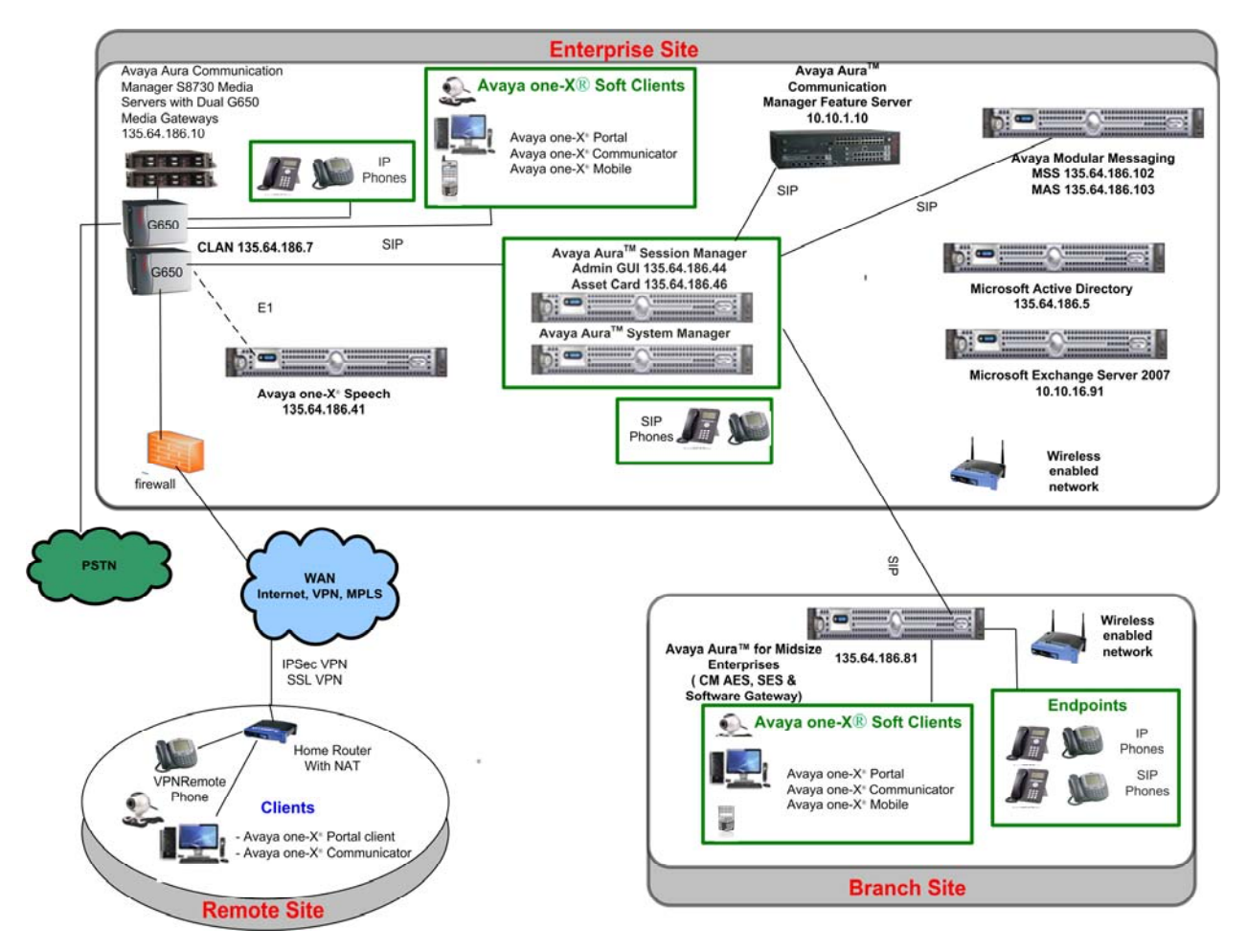

Figure 2: Avaya Modular Messaging and Avaya one-X<sup>®</sup> Speech Test Configuration

# 2. Equipment and Software Validated

The following equipment and software were used for the sample configuration provided:

| Component                                             | Version                                            |
|-------------------------------------------------------|----------------------------------------------------|
| Avaya S8800                                           | Avaya Modular Messaging                            |
|                                                       | 5.2 (9.2.150.13)                                   |
| Avaya 8730                                            | Avaya one-X® Speech                                |
|                                                       | 5.2.0.0.38                                         |
| Avaya S8720 Server (Access Element Server)            | Avaya Aura <sup>TM</sup> Communication Manager 5.2 |
|                                                       | (S8720-015-02.1.016.4 with update 17774)           |
| Avaya G650 Media Gateway                              |                                                    |
| TN2312BP IP Server Interface (IPSI)                   | HW15 FW049                                         |
| TN799DP Control-LAN (C-LAN)                           | HW01 FW034                                         |
| TN464GP DS1 Interface                                 | HW06 FW020                                         |
| TN2224CP Digital Line                                 | HW08 FW015                                         |
| TN2602AP IP Media Resource 320 (MedPro)               | HW08 FW049                                         |
| Avaya 9630 IP Telephone                               | Avaya one-X® Deskphone Edition H.323               |
|                                                       | Release S3.0                                       |
| Avaya 9640 IP Telephone                               | Avaya one-X® Deskphone Edition H.323               |
|                                                       | Release S3.0                                       |
| Avaya 4620SW IP Telephone                             | 2.9                                                |
| Avaya Aura <sup>™</sup> System Manager Server S8510   | 5.2.0.1- SP0                                       |
| Avaya Aura <sup>™</sup> Session Manager Server S8510  | 5.2.0.1- SP0                                       |
| Avaya Feature Server                                  | Avaya Aura <sup>TM</sup> Communication Manager 5.2 |
|                                                       | (S8720-015-02.1.016.4 with update 17774)           |
| Avaya Aura <sup>™</sup> for Midsize Enterprises S8800 | 5.2.1.2.5                                          |
|                                                       |                                                    |
| Microsoft Windows Server 2003 R2 x64 Edition          | Microsoft Exchange 2007                            |
| Service Pack 2                                        | Version 08.01.0240.006                             |
| Microsoft Active Directory on Microsoft               | 5.2.3790.3959                                      |
| Windows Server 2003 R2 x64 Edition Service            |                                                    |
| Pack 2                                                |                                                    |

# 3. Configure Avaya Aura<sup>™</sup> Communication Manager

This section discusses the configuration of both the various Communication Managers to allow integration with Modular Messaging via Session Manager. Full details of how to configure Communication Manager to connect to Modular Messaging via Session Manager are outlined in Reference [11]. The main difference between Reference [11] and the configuration shown in **Figure 2** is that only a single Session Manager is used to connect to Modular Messaging.

# 3.1. Avaya Aura<sup>™</sup> Communication Manager (Access Element)

This section discusses in detail the configuration of the Access Element Communication Manager to allow connection to Session Manager.

### 3.1.1. System Parameters Customer Options

Use the **display system-parameters customer-options** command. Navigate to **Page 2** and verify that there is sufficient remaining capacity for SIP trunks by comparing the **Maximum Administered SIP Trunks** field value with the corresponding value in the **USED** column. The difference between the two values needs to be greater than or equal to the desired number of simultaneous SIP trunk connections. Verify highlighted value, as shown below.

| display system-parameters customer-options              |       | Page | 2 of | 11 |
|---------------------------------------------------------|-------|------|------|----|
| OPTIONAL FEATURES                                       |       |      |      |    |
|                                                         |       |      |      |    |
| IP PORT CAPACITIES                                      |       | USED |      |    |
| Maximum Administered H.323 Trunks:                      | 30    | 0    |      |    |
| Maximum Concurrently Registered IP Stations:            | 18000 | 10   |      |    |
| Maximum Administered Remote Office Trunks:              | 0     | 0    |      |    |
| Maximum Concurrently Registered Remote Office Stations: | 0     | 0    |      |    |
| Maximum Concurrently Registered IP eCons:               | 0     | 0    |      |    |
| Max Concur Registered Unauthenticated H.323 Stations:   | 0     | 0    |      |    |
| Maximum Video Capable Stations:                         | 10    | 1    |      |    |
| Maximum Video Capable IP Softphones:                    | 10    | 9    |      |    |
| Maximum Administered SIP Trunks:                        | 100   | 75   |      |    |

#### 3.1.2. Node Names IP

Use the **change node-names ip** command to configure the host **Name** and **IP** Address of the **clan1a3** interface server and the **SM100** (Session Manager Asset Card) that will terminate the SIP trunks. The host names will be used in the signalling group configuration discussed later.

| change node-names | ip            |    |      |       |  | Page | 1 of | 2 |
|-------------------|---------------|----|------|-------|--|------|------|---|
|                   |               | IP | NODE | NAMES |  |      |      |   |
| Name              | IP Address    |    |      |       |  |      |      |   |
| Gateway001        | 135.64.186.1  |    |      |       |  |      |      |   |
| MBT               | 135.64.186.81 |    |      |       |  |      |      |   |
| MBTCM             | 135.64.186.68 |    |      |       |  |      |      |   |
| MX6200            | 135.64.186.15 |    |      |       |  |      |      |   |
| SM100             | 135.64.186.46 |    |      |       |  |      |      |   |
| StackFeature      | 10.10.1.11    |    |      |       |  |      |      |   |
| clan1a3           | 135.64.186.6  |    |      |       |  |      |      |   |
| clan1b3           | 135.64.186.7  |    |      |       |  |      |      |   |
| clanPSTN          | 10.10.16.115  |    |      |       |  |      |      |   |
| default           | 0.0.0.0       |    |      |       |  |      |      |   |
| mprola2           | 135.64.186.8  |    |      |       |  |      |      |   |
| mpro1b2           | 135.64.186.9  |    |      |       |  |      |      |   |
| onexmobile        | 135.64.186.30 |    |      |       |  |      |      |   |
| procr             | 135.64.186.10 |    |      |       |  |      |      |   |
| silstackaes       | 135.64.186.28 |    |      |       |  |      |      |   |
|                   |               |    |      |       |  |      |      |   |

#### 3.1.3. IP Network Region

The Authoritative Domain field is configured to match the domain name configured on the Session Manager. This is configured by running the change ip-network region n, where n is an available ip-network region number. In this configuration, the domain name is silstack.com. By default, Intra-region IP-IP Direct Audio and Inter-region IP-IP Direct Audio (shuffling) are enabled (yes) to allow audio traffic to be sent directly between SIP endpoints without using media resources in the Avaya G650 Media Gateway. The IP Network Region form also specifies the IP Codec Set to be used for calls to Modular Messaging. This IP codec set is used when its corresponding network region (i.e., IP Network Region 1) is specified in the SIP signaling groups shown in Section 3.1.5. Accept the default values for the other fields.

```
change ip-network-region 1
                                                                               1 of 19
                                                                       Page
                                  IP NETWORK REGION
  Region: 1
Location: 1
                  Authoritative Domain: silstack.com
   Name: Stack
MEDIA PARAMETERS
                                   Intra-region IP-IP Direct Audio: yes
      Codec Set: 1
                                   Inter-region IP-IP Direct Audio: yes
   UDP Port Min: 2048
                                               IP Audio Hairpinning? n
DIFFSERV/TOS PARAMETERS
Call Control PHB Value: 46
Audio PHB Value: 46
Video PHB Value: 26
RTCP Reporting Enabled? y
RTCP MONITOR SERVER PARAMETERS
Use Default Server Parameters? y
802.1P/Q PARAMETERS
Call Control 802.1p Priority: 6
        Audio 802.1p Priority: 6
        Video 802.1p Priority: 5
                                          AUDIO RESOURCE RESERVATION PARAMETERS
H.323 IP ENDPOINTS
                                                               RSVP Enabled? n
 H.323 Link Bounce Recovery? y
 Idle Traffic Interval (sec): 20
   Keep-Alive Interval (sec): 5
```

### 3.1.4. IP Codec

Use the **change ip-codec-set n** command, where n is an available ip-codec-set number as shown below, to select the audio codec type supported for calls to Modular Messaging. Note that IP codec set **1** was specified in IP Network Region '1' shown in **Section 3.1.3**. The default settings of the ip-codec-set form are shown below.

```
change ip-codec-set 1
                                                                            Page 1 of 2
                         IP Codec Set
    Codec Set: 1
   Audio Silence Frames
Codec Suppression Per Pkt
                                        Packet
                Suppression Per Pkt Size(ms)
   Codec
 1: G.722.1-32K 1
2: G.711MU n 2
                                          20
                                          20
 3:
 4:
 5:
 6:
 7:
```

Solution & Interoperability Test Lab Application Notes ©2010 Avaya Inc. All Rights Reserved.

#### 3.1.5. Signaling Group

Group Type:

•

Add Signaling Group for Calls to the Session Manager using the command **add signaling-group n**, where n is an available signaling-group number as shown below. Prior to configuring a SIP trunk group for communication with Session Manager, a SIP signaling group must be configured. Configure the Signaling Group form shown below as follows:

• Group Number: 120 in this example

sip

y

- **Transport Method:** tls for secure connection
- Near-end Node Name: clan1a3 as configured in Section 3.1.2
- Far-end Node Name: SM100 the asset card of the Session Manager
- Near-end Listen Port: 5061 in this example
- Far-end Listen Port: 5061 in this example
- Far-end Domain: Can be left blank
- Far-end Network Region: 1
- Direct IP-IP Audio Connections: y to enable audio shuffling
- Enable Layer 3 Test :

```
change signaling-group 120
                                                               Page
                                                                      1 of
                                                                             1
                               SIGNALING GROUP
Group Number: 120
                             Group Type: sip
                       Transport Method: tls
 IMS Enabled? n
    IP Video? n
  Near-end Node Name: clan1a3
                                            Far-end Node Name: SM100
Near-end Listen Port: 5061
                                          Far-end Listen Port: 5061
                                       Far-end Network Region: 1
Far-end Domain:
                                            Bypass If IP Threshold Exceeded? n
                                                    RFC 3389 Comfort Noise? n
Incoming Dialog Loopbacks: eliminate
        DTMF over IP: rtp-payload
                                             Direct IP-IP Audio Connections? y
Session Establishment Timer(min): 3
                                                      IP Audio Hairpinning? n
                                                  Direct IP-IP Early Media? n
        Enable Layer 3 Test? y
H.323 Station Outgoing Direct Media? y
                                                Alternate Route Timer(sec): 6
```

#### 3.1.6. Trunk Group

Configure the Trunk Group for calls to the Session Manager using the **add trunk-group n** command, where n is an available trunk group number. Set the **Group Type** field to **sip**, set the **Service Type** field to **tie**, specify the signaling group associated with this trunk group in the **Signaling Group** field and specify the **Number of Members** supported by this SIP trunk group.

| change trunk-g                              | group 120            |                         |            | Page                             | 1 of 21             |
|---------------------------------------------|----------------------|-------------------------|------------|----------------------------------|---------------------|
|                                             |                      | TRUNK GROUP             |            |                                  |                     |
| Group Number:<br>Group Name:                | 120<br>Main Trunk To | Group Type:<br>ASM COR: | sip<br>1   | CDR Repo<br>TN: 1                | orts: y<br>TAC: 120 |
| Direction:<br>Dial Access?<br>Queue Length: | two-way<br>n<br>0    | Outgoing Display?       | n<br>Night | Service:                         |                     |
| Service Type:                               | tie                  | Auth Code?              | n          |                                  |                     |
|                                             |                      |                         | Nu         | Signaling Grou<br>mber of Member | np: 120<br>rs: 10   |

On **Page 3** of the trunk group form, set the **Numbering Format** field to **public**. The specific calling party number format is specified in the Public Unknown Numbering form as described in **Section 3.1.8**.

| change trunk-group 120         |           | Page 3 of 21                                                    |
|--------------------------------|-----------|-----------------------------------------------------------------|
| ACA Assignment? n              | Measured: | none<br>Maintenance Tests? y                                    |
| Numbering Format:              | public    | UUI Treatment: service-provider                                 |
|                                |           | Replace Restricted Numbers? n<br>Replace Unavailable Numbers? n |
| Show ANSWERED BY on Display? y |           |                                                                 |

#### 3.1.7. Route Pattern

Configure a Route Pattern Trunk to correspond to the newly added SIP trunk group using the **change route-pattern n** command, where n is an available trunk group number as shown. Set the following values for the specified fields:

- Pattern Name: A descriptive name i.e. To SMStack
- **Grp No:** The trunk group number from **Section 3.1.6**
- **FLR:** Enter a level that allows access to this trunk, with **0** being least restrictive.
- No Del Dgts: 0

change route-pattern 120 Page 1 of 3 Pattern Number: 120 Pattern Name: To SMStack SCCAN? n Secure SIP? n Grp FRL NPA Pfx Hop Toll No.InsertedNoMrk Lmt List Del Digits DCS/ IXC QSIG Dgts Intw 1: **120 0** 0 n user 2: n user 3: user n 4: user n 5: n user 6: n user BCC VALUE TSC CA-TSC ITC BCIE Service/Feature PARM No. Numbering LAR 0 1 2 M 4 W Request Dgts Format Subaddress unre 1: yyyyyn n none 2: yyyyyn n rest none 3: уууууп п rest none 4: yyyyyn n rest none 5: уууууп п none rest 6: уууууп п rest none

#### 3.1.8. Public Unknown Numbering

Configure the Public Unknown Numbering form to send the calling party number to Modular Messaging using the command **change public-unknown-numbering n**, where n is an available public unknown number as shown. Add an entry so that local stations with a **5**-digit extension beginning with **2** are sent to Modular Messaging. This allows Modular Messaging to provide the proper greeting on calls that cover to voicemail and to automatically recognize subscribers when retrieving messages. Since the **Trk Grp(s)** field is blank, this entry will apply for all outgoing trunk groups.

| char | nge public-unk | nown-numbe | ring 1          |            |            | Page      | 1 of   | 2 |
|------|----------------|------------|-----------------|------------|------------|-----------|--------|---|
|      |                | NUMBE      | RING - PUBLIC/U | NKNOWN FOR | MAT        |           |        |   |
|      |                |            |                 | Total      |            |           |        |   |
| Ext  | Ext            | Trk        | CPN             | CPN        |            |           |        |   |
| Len  | Code           | Grp(s)     | Prefix          | Len        |            |           |        |   |
|      |                |            |                 |            | Total Admi | nistered  | : 1    |   |
| 5    | 2              |            |                 | 5          | Maximum    | 1 Entries | : 9999 |   |

### 3.1.9. Hunt Group

Configure a Hunt Group for Voice Messaging using the command **add hunt-group n**, where n is an available hunt group number as shown. Specify the voicemail pilot number in the **Group Extension** field. In this example, extension **20900** is dialed by users to access the Voice Mail box.

| add hunt-group 1         |           | Page                       | 9 | 1 | of | 60 |
|--------------------------|-----------|----------------------------|---|---|----|----|
|                          | HUI       | NT GROUP                   |   |   |    |    |
|                          |           |                            |   |   |    |    |
| Group Number:            | 1         | ACD?                       | n |   |    |    |
| Group Name:              | VoiceMail | Queue?                     | n |   |    |    |
| Group Extension:         | 20900     | Vector?                    | n |   |    |    |
| Group Type:              | ucd-mia   | Coverage Path:             |   |   |    |    |
| TN:                      | 1         | Night Service Destination: |   |   |    |    |
| COR:                     | 1         | MM Early Answer?           | n |   |    |    |
| Security Code:           |           | Local Agent Preference?    | n |   |    |    |
| ISDN/SIP Caller Display: | mbr-name  |                            |   |   |    |    |

On **Page 2** of the **Hunt Group**, set the **Message Center** field to **sip-adjunct** since Modular Messaging is accessed via SIP. Set the **Voice Mail Number** field to the digits used to route calls to Modular Messaging (e.g., the same hunt group extension is used here) and set the **Routing Digits** field to the AAR or ARS access code. In this example, the **AAR/ARS Access Code** was set to **\*8** which is used to route calls. The voice mail number is used by the Communication Manager to route calls to Modular Messaging. The **Voice Mail Handle** is set to **VoiceMail**.

| add hunt-group 2  |                     | Page 2 of 60            |
|-------------------|---------------------|-------------------------|
|                   | HUNT GROUP          |                         |
|                   |                     |                         |
| Message           | Center: sip-adjunct |                         |
| Voice Mail Number | Voice Mail Handle   | Routing Digits          |
|                   | (e.g.               | ., AAR/ARS Access Code) |
| 20900             | VoiceMail           | *8                      |

Solution & Interoperability Test Lab Application Notes ©2010 Avaya Inc. All Rights Reserved.

#### 3.1.10. Feature Access Code

Using the command **change feature-access-codes**, configure the feature access code to route calls using the AAR feature. **Auto Alternate Routing (AAR) Access Code** is set to **\*8** as shown. This matches what was configured in **Section 3.1.9**.

| change feature-access-codes                  |               | Page    | 1 of | 6 |
|----------------------------------------------|---------------|---------|------|---|
| FEATURE ACCES                                | SS CODE (FAC) |         |      |   |
| Abbreviated Dialing List1 Access Co          | ode:          |         |      |   |
| Abbreviated Dialing List2 Access Co          | ode:          |         |      |   |
| Abbreviated Dialing List3 Access Co          | ode:          |         |      |   |
| Abbreviated Dial - Prgm Group List Access Co | ode:          |         |      |   |
| Announcement Access Co                       | ode:          |         |      |   |
| Answer Back Access Co                        | ode:          |         |      |   |
| Attendant Access Co                          | ode:          |         |      |   |
| Auto Alternate Routing (AAR) Access Co       | ode: *8       |         |      |   |
| Auto Route Selection (ARS) - Access Code     | e 1: Access   | Code 2: |      |   |
| Automatic Callback Activat:                  | ion: Deactiv  | ation:  |      |   |
| Call Forwarding Activation Busy/DA:          | All: Deactiv  | ation:  |      |   |
| Call Forwarding Enhanced Status:             | Act: Deactiv  | ation:  |      |   |
| Call Park Access Co                          | ode:          |         |      |   |
| Call Pickup Access Co                        | ode:          |         |      |   |
| CAS Remote Hold/Answer Hold-Unhold Access Co | ode:          |         |      |   |
| CDR Account Code Access Co                   | ode:          |         |      |   |
| Change COR Access Co                         | ode:          |         |      |   |
| Change Coverage Access Co                    | ode:          |         |      |   |
| Contact Closure Open Co                      | ode: Close    | Code:   |      |   |

#### 3.1.11. Coverage Path

Configure the coverage path to be used for the voice messaging hunt group using the command **add coverage path n**, where n is an available coverage path number. In this sample the coverage path to be used for the voice messaging hunt group is group **h1** referring to the hunt group configured in Section 3.1.10. The default values shown for Busy, Don't Answer, and DND/SAC/Goto Cover can be used for the Coverage Criteria.

| add coverage path 1                       |                                                           |                    |                       |
|-------------------------------------------|-----------------------------------------------------------|--------------------|-----------------------|
|                                           | COVERAGE P                                                | ATH                |                       |
| Coverag<br>Cvg Enabled for VDN Ne:<br>Ne: | ge Path Number: 1<br>Route-To Party? n<br>kt Path Number: | Hunt a:<br>Linkage | fter Coverage? n<br>e |
| COVERAGE CRITERIA                         |                                                           |                    |                       |
| Station/Group Status                      | Inside Call                                               | Outside Call       |                       |
| Active?                                   | n                                                         | n                  |                       |
| Busy?                                     | У                                                         | У                  |                       |
| Don't Answer?                             | ÿ                                                         | Ŷ                  | Number of Rings: 2    |
| All?                                      | n                                                         | n                  |                       |
| DND/SAC/Goto Cover?                       | У                                                         | У                  |                       |
| Holiday Coverage?                         | n                                                         | n                  |                       |
| COVERAGE POINTS                           |                                                           |                    |                       |
| Terminate to Coverage                     | Pts. with Bridged                                         | Appearances?       | n                     |
| Point1: h1                                | Rng:2 Point2:                                             |                    |                       |
| Point3:                                   | Point4:                                                   |                    |                       |
| Point5:                                   | Point6:                                                   |                    |                       |

Solution & Interoperability Test Lab Application Notes ©2010 Avaya Inc. All Rights Reserved.

#### 3.1.12. Locations

Use the **change locations** command to assign the SIP route pattern for Avaya SIP endpoints to a location corresponding to the **Main** site. Add an entry for the Main site if one does not exist already, enter the following values for the specified fields, and retain default values for the remaining fields. Submit these changes.

- Name: A descriptive name to denote the Main site
- **Timezone Offset:** An appropriate time zone offset
- **Rule:** An appropriate daylight savings rule i.e. **0**
- Proxy Sel. Rte. Pat.: The route pattern number from i.e. 120

| change locations |                                                  |           |  |  |  |  |
|------------------|--------------------------------------------------|-----------|--|--|--|--|
|                  | LOCATIONS                                        |           |  |  |  |  |
|                  |                                                  |           |  |  |  |  |
|                  | ARS Prefix 1 Required For 10-Digit NANP Calls? y |           |  |  |  |  |
|                  |                                                  |           |  |  |  |  |
| Loc Name         | Timezone Rule NPA                                | Proxy Sel |  |  |  |  |
| No               | Offset                                           | Rte Pat   |  |  |  |  |
| 1: Main          | + 00:00 0                                        | 120       |  |  |  |  |

#### 3.1.13. Station

Using the command **add station n**, where n is an available station number as shown with the appropriate Station **Type** and set the **Coverage Path** to the one used for voice messaging configured in **Section 3.1.11**. The Class of Restrictions (**COR**) and Class of Service (**COS**) assigned to the station should be configured with the appropriate call restrictions. The **Name** field is optional and may provide a descriptive name for the station. Use defaults for the other fields on **Page 1**.

| add station 20002         | Page 1 of 6                     |  |
|---------------------------|---------------------------------|--|
|                           | STATION                         |  |
| Extension: 24074          | Lock Messages? n BCC: 0         |  |
| Type: 9620                | Security Code: 12345678 TN: 1   |  |
| Port: S00023              | Coverage Path 1: 50 COR: 1      |  |
| Name: Luke Skywalker      | Coverage Path 2: COS: 1         |  |
|                           | Hunt-to Station:                |  |
| STATION OPTIONS           |                                 |  |
|                           | Time of Day Lock Table:         |  |
| Loss Group: 19            | Personalized Ringing Pattern: 1 |  |
|                           | Message Lamp Ext: 24074         |  |
| Speakerphone: 2-way       | Mute Button Enabled? y          |  |
| Display Language: english |                                 |  |
| Survivable GK Node Name:  |                                 |  |
| Survivable COR: interna   | 1 Media Complex Ext:            |  |
| Survivable Trunk Dest? y  | IP SoftPhone? n                 |  |
|                           |                                 |  |
|                           | Customizable Labels? y          |  |

On Page 2 of the station form, set the MWI Served User Type field to sip-adjunct. Also set the value Per Station CPN – Send Calling Number? to y.

| add station 20002        |             | Page 2 of 6                             |
|--------------------------|-------------|-----------------------------------------|
|                          | ST          |                                         |
|                          | 011         |                                         |
| ING Decembion            |             | Nute Colort New Idle Newscowerson a     |
| LWC Reception.           | spe         | Auto Select Any Idle Appearance? n      |
| LWC Activation?          | У           | Coverage Msg Retrieval? y               |
| LWC Log External Calls?  | n           | Auto Answer: none                       |
| CDR Privacy?             | n           | Data Restriction? n                     |
| Redirect Notification?   | У           | Idle Appearance Preference? n           |
| Per Button Ring Control? | n           | Bridged Idle Line Preference? n         |
| Bridged Call Alerting?   | n           | Restrict Last Appearance? n             |
| Active Station Ringing:  | single      |                                         |
|                          | -           | EMU Login Allowed? n                    |
| H.320 Conversion?        | n Per       | er Station CPN - Send Calling Number? y |
| Service Link Mode:       | as-needed   |                                         |
| Multimedia Mode:         | enhanced    |                                         |
| MWI Served User Type:    | sip-adjunct | Display Client Redirection? n           |
|                          | SIP dajanot | Sologt Logt Mand Appoprongo? n          |
|                          |             | Select Last Used Appearance: In         |
|                          |             | Coverage Atter Forwarding? n            |
|                          |             | Direct IP-IP Audio Connections? y       |
| Emergency Location Ext:  | 24074       | Always Use? n IP Audio Hairpinning? n   |

#### 3.1.14. Save Translations

Configuration of Communication Manager is complete. Use the **save translations** command to save these changes.

# 3.2. Connection to Avaya one-X<sup>®</sup> Speech

This section describes the steps to configure an E1 trunk from the Access Element Communication Manager to one-X Speech.

## 3.2.1. Add DS1 Circuit Pack

Add the DS1 circuit pack. Enter the **add ds1 01b05** command where 01b05 represents the cabinet/carrier/slot/ of the DS1 circuit pack in the Avaya G650 Media Gateway. In this sample configuration, Communication Manager was configured with an **Interface** of **peer-master** and the one-X Speech platform was configured with an **Interface** of **peer-slave** (not shown). Set the **Side** option to **a** to match the **peer-master** setting. The **hdb3** setting for **Line Coding** is required by the E1-PRI card in the one-X Speech server as described in **Section 7.3.2**. The **pbx** option for **Connect** is used since the one-X Speech server is a peer switch. **Signaling Mode** of **isdn-pri** and **Peer Protocol** of **Q-SIG** are selected to enable the T1-PRI QSIG features on the trunk. A descriptive name of **Speech** was entered as the **Name**. Default values are used in the remaining fields.

| add ds1 01b05         |          |                             | Page    | 1 of | 1 |
|-----------------------|----------|-----------------------------|---------|------|---|
|                       | I        | DS1 CIRCUIT PACK            |         |      |   |
|                       |          |                             |         |      |   |
| Location:             | 01B05    | Name:                       | Speech  |      |   |
| Bit Rate:             | 2.048    | Line Coding:                | hdb3    |      |   |
|                       |          |                             |         |      |   |
| Signaling Mode:       | isdn-pri |                             |         |      |   |
| Connect:              | pbx      | Interface:                  | peer-ma | ster |   |
| TN-C7 Long Timers?    | n        | Peer Protocol:              | Q-SIG   |      |   |
| Interworking Message: | PROGress | Side:                       | a       |      |   |
| Interface Companding: | alaw     | CRC?                        | У       |      |   |
| Idle Code:            | 11111111 | Channel Numbering:          | timeslo | t    |   |
|                       | DCI      | P/Analog Bearer Capability: | 3.1kHz  |      |   |
|                       |          |                             |         |      |   |
|                       |          | T303 Timer(sec):            | 4       |      |   |
|                       |          | Disable Restarts?           | n       |      |   |
|                       |          |                             |         |      |   |
| Slip Detection?       | У        | Near-end CSU Type: o        | other   |      |   |

### 3.2.2. Add Signaling Group

Enter the **add signaling group n** command where **n** is an available signaling group number. In this sample configuration, signaling group **105** was used. Set the **Group Type** to **isdn-pri**. Set the **Primary D-Channel** to the DS1 circuit pack created in **Section 3.2.1**. Set **TSC Supplementary Service Protocol** to **b** to enable QSIG supplementary services on this signaling group. Once the trunk group is created in the next section, return to this screen and set **Trunk Group for Channel Selection** to **105**. Default values are used in the remaining fields.

```
add signaling-group 105 Page 1 of 1

SIGNALING GROUP

Group Number: 105 Group Type: isdn-pri

Associated Signaling? y Max number of NCA TSC: 0

Primary D-Channel: 01B0516 Max number of CA TSC: 0

Trunk Group for Channel Selection: 105

TSC Supplementary Service Protocol: b Network Call Transfer? n
```

### 3.2.3. Add Trunk Group

To create a trunk group enter the **add trunk n** command where **n** is an available trunk group number. In this sample configuration, trunk group **105** was used. On **Page 1**, set **Group Type** to **isdn** to allow QSIG features. Set the **TAC** to an available trunk access code. In this sample configuration, a **TAC** of **105** was used. Set the **Service Type** to **tie** as this is a general purpose trunk. A descriptive name is used as the **Group Name**. Default values are used in the remaining fields on this screen.

```
change trunk-group 105Page 1 of 21TRUNK GROUPGroup Number: 105Group Type: isdnCDR Reports: yGroup Name: One X Speech ServerCOR: 1TN: 1TAC: 105Direction: two-wayOutgoing Display? yCarrier Medium: PRI/BRIDial Access? yBusy Threshold: 255Night Service:Queue Length: 00Service Type: tieAuth Code? nTestCall ITC: restFar End Test Line No:TestCall BCC: 4
```

On **Page 2**, set **Supplementary Services Protocol** to **b** which enables QSIG features. Default values are used in the remaining fields on this screen.

```
      change trunk-group 105
      Page 2 of 21

      Group Type: isdn
      Page 2 of 21

      TRUNK PARAMETERS
      Codeset to Send Display: 6
      Codeset to Send National IEs: 6

      Max Message Size to Send: 260
      Charge Advice: none

      Supplementary Service Protocol: b
      Digit Handling (in/out): enbloc/enbloc

      Trunk Hunt: cyclical
      Digital Loss Group: 13

      Incoming Calling Number - Delete:
      Insert:
      Format:

      Bit Rate: 1200
      Synchronization: async
      Duplex: full

      Disconnect Supervision - In? y Out? n
      Answer Supervision Timeout: 0
      CONNECT Reliable When Call Leaves ISDN? n
```

On **Page 3**, enable **Send Name**, **Send Calling Number**, and **Send Connected Number** options so that name and number information will be displayed. Default values are used in the remaining fields on this screen.

```
change trunk-group 105
                                                                                 3 of 21
                                                                         Page
TRUNK FEATURES
                                Measured: none Wideband Support? n
Internal Alert? n Maintenance Tests? y
Data Restriction? n
Send Name: y
Hop Dgt? n Send EMU Visitor CPN? n
           ACA Assignment? n
             Used for DCS? n
   Suppress # Outpulsing? n Format: public
Outgoing Channel ID Encoding: preferred UUI IE Treatment: service-provider
                                                       Replace Restricted Numbers? n
                                                      Replace Unavailable Numbers? n
                                                             Send Connected Number: y
                                                        Hold/Unhold Notifications? y
                                                     Modify Tandem Calling Number? n
              Send UUI IE? y
                Send UCID? n
 Send Codeset 6/7 LAI IE? y
                                                           Ds1 Echo Cancellation? n
    Apply Local Ringback? n
 Show ANSWERED BY on Display? y
                                Network (Japan) Needs Connect Before Disconnect? n
```

On **Page 5**, assign bearer channels to the trunk group. For this sample configuration, 30 channels are used to carry call traffic between Communication Manager and one-X Speech. For each channel (or Port), enter the **Sig Grp** associated with this trunk. For this sample configuration, signaling group **105**, created back in **Section 3.2.2**, will be used.

| chang | ge trunk | -group 1 | L05      |             | Page                     | 5 of | 21 |
|-------|----------|----------|----------|-------------|--------------------------|------|----|
| _     |          |          |          | TRUNK GROUP | -                        |      |    |
|       |          |          |          | Adminis     | tered Members (min/max): | 1/30 |    |
| GROUF | P MEMBER | ASSIGNM  | IENTS    | Tot         | al Administered Members: | 30   |    |
|       |          |          |          |             |                          |      |    |
|       | Port     | Code     | Sfx Name | Night       | Sig Grp                  |      |    |
| 1:    | 01B0501  | TN464    | F        |             | 105                      |      |    |
| 2:    | 01B0502  | TN464    | F        |             | 105                      |      |    |
| 3:    | 01B0503  | TN464    | F        |             | 105                      |      |    |
| 4:    | 01B0504  | TN464    | F        |             | 105                      |      |    |
| 5:    | 01B0505  | TN464    | F        |             | 105                      |      |    |
| 6:    | 01B0506  | TN464    | F        |             | 105                      |      |    |
| 7:    | 01B0507  | TN464    | F        |             | 105                      |      |    |
| 8:    | 01B0508  | TN464    | F        |             | 105                      |      |    |
| 9:    | 01B0509  | TN464    | F        |             | 105                      |      |    |
| 10:   | 01B0510  | TN464    | F        |             | 105                      |      |    |
| 11:   | 01B0511  | TN464    | F        |             | 105                      |      |    |
| 12:   | 01B0512  | TN464    | F        |             | 105                      |      |    |
| 13:   | 01B0513  | TN464    | F        |             | 105                      |      |    |
| 14:   | 01B0514  | TN464    | F        |             | 105                      |      |    |
| 15:   | 01B0515  | TN464    | F        |             | 105                      |      |    |

#### 3.2.4. Modify Dialplan Analysis

Enter the **display dialplan analysis** command. Verify dialed strings are configured for a 5-digit dial plan. Local Communication Manager extensions begin with **2.** Calls to one-X Speech pilot number **80900** are routed using automatic alternate routing (AAR).

| change dialplar | n analysi | is   |           |         |         |        | Page    | 1 of   | 12 |
|-----------------|-----------|------|-----------|---------|---------|--------|---------|--------|----|
|                 |           |      | DIAL PLAN | ANALYSI | S TABLE |        |         |        |    |
|                 |           |      | Loca      | tion: a | all     | Per    | cent Fu | 11:    | 2  |
|                 |           |      |           |         |         |        |         |        |    |
| Dialed          | Total     | Call | Dialed    | Total   | Call    | Dialed | Total   | Call   |    |
| String          | Length    | Туре | String    | Length  | Туре    | String | Lengt   | h Type |    |
| 1               | 3         | dac  | *         | 2       | fac     |        |         |        |    |
| 2               | 5         | ext  | #         | 3       | fac     |        |         |        |    |
| 3               | 5         | ext  |           |         |         |        |         |        |    |
| 333             | 5         | aar  |           |         |         |        |         |        |    |
| 34              | 5         | aar  |           |         |         |        |         |        |    |
| 350             | 5         | aar  |           |         |         |        |         |        |    |
| 4               | 5         | aar  |           |         |         |        |         |        |    |
| 420             | 5         | aar  |           |         |         |        |         |        |    |
| 5               | 6         | ext  |           |         |         |        |         |        |    |
| 60              | 4         | aar  |           |         |         |        |         |        |    |
| 666             | 5         | aar  |           |         |         |        |         |        |    |
| 7               | 5         | aar  |           |         |         |        |         |        |    |
| 8               | 5         | aar  |           |         |         |        |         |        |    |
| 81              | 5         | aar  |           |         |         |        |         |        |    |
| 9               | 1         | fac  |           |         |         |        |         |        |    |
|                 |           |      |           |         |         |        |         |        |    |

#### 3.2.5. Modify AAR Analysis

Enter the **change aar analysis 8** command. In this sample configuration, 5 digit dial strings matching the number **80900** will be routed using a **Call Type** of **aar** and **Route Pattern** of **105**. Route pattern **105** will be created in the next section and will contain the E1/QSIG trunk group used for connectivity to one-X Speech.

| change aar analysis 8 |       |              |            | Page 1 of 2     |
|-----------------------|-------|--------------|------------|-----------------|
|                       | AAR   | R DIGIT ANAL | YSIS TABLE |                 |
|                       |       | Location     | : all      | Percent Full: 2 |
| Dialed                | Total | l Route      | Call N     | Node ANI        |
| String                | Min M | Max Pattern  | Type N     | Num Reqd        |
| 80900                 | 55    | 5 105        | aar        | n               |
| 80950                 | 5 5   | 5 120        | aar        | n               |
| 81950                 | 5 5   | 5 199        | aar        | n               |
| 824076                | 66    | 5 120        | aar        | n               |
| 9                     | 7 7   | 7 999        | aar        | n               |
|                       |       |              |            |                 |

#### 3.2.6. Modify Route Pattern

Enter the **change route-pattern 105** command. In the route pattern screen, specify the E1/QSIG trunk group that connects to one-X Speech, by setting **Grp No** to **105**. A descriptive name of **Speech** was used as the **Pattern Name**. Default values are used in the remaining fields on this screen.

| change route-pattern 105 |                                 | Page 1       | of 3   |
|--------------------------|---------------------------------|--------------|--------|
| Pattern 1                | Number: 105 Pattern Name:Speech |              |        |
|                          | SCCAN? n Secure SIP? n          |              |        |
| Grp FRL NPA Pfx Hop Toll | No. Inserted                    | DC           | S/ IXC |
| No Mrk Lmt List          | Del Digits                      | QS           | IG     |
|                          | Dgts                            | In           | tw     |
| 1: 105 0                 |                                 | n            | user   |
| 2:                       |                                 | n            | user   |
| 3:                       |                                 | n            | user   |
| 4:                       |                                 | n            | user   |
| 5:                       |                                 | n            | user   |
| 6:                       |                                 | n            | user   |
|                          |                                 |              |        |
| BCC VALUE TSC CA-TSC     | ITC BCIE Service/Feature PARM N | No. Numberin | g LAR  |
| 0 1 2 M 4 W Request      | De                              | gts Format   |        |
|                          | Subac                           | ddress       |        |
| 1: уууууп п              | rest                            |              | none   |
| 2: уууууп п              | rest                            |              | none   |
| 3: уууууп п              | rest                            |              | none   |

#### 3.2.7. Modify Public Unknown Numbering

Enter the **change public-unknown-numbering** command to allow Communication Manager to send the calling party number along with the call information across a particular trunk group. For this sample configuration, set the **Total CPN Len** to **5**. This setting allows Communication Manager to send a 5 digit calling number across trunk **105** for any 5 digit extension starting with the number **8**.

| char | nge public-unk | nown-numbe | ring 0           |           |            | Page    | 1  | of   | 2 |
|------|----------------|------------|------------------|-----------|------------|---------|----|------|---|
|      |                | NUMBE      | RING - PUBLIC/UN | KNOWN FOF | RMAT       |         |    |      |   |
|      |                |            |                  | Total     |            |         |    |      |   |
| Ext  | Ext            | Trk        | CPN              | CPN       |            |         |    |      |   |
| Len  | Code           | Grp(s)     | Prefix           | Len       |            |         |    |      |   |
|      |                |            |                  |           | Total Admi | nistere | d: | 11   |   |
| 5    | 2              |            |                  | 5         | Maximum    | Entrie  | s: | 9999 |   |
| 5    | 2              | 100        | 003531207        | 13        |            |         |    |      |   |
| 5    | 3              |            |                  | 5         |            |         |    |      |   |
| 5    | 4              | 100        |                  | 5         |            |         |    |      |   |
| 5    | 4              | 120        |                  | 5         |            |         |    |      |   |
| 5    | 7              |            |                  | 5         |            |         |    |      |   |
| 5    | 8              | 105        |                  | 5         |            |         |    |      |   |
| 5    | 300            | 120        |                  | 5         |            |         |    |      |   |
| 5    | 350            | 120        |                  | 5         |            |         |    |      |   |
| 5    | 420            | 166        |                  | 5         |            |         |    |      |   |
|      |                |            |                  |           |            |         |    |      |   |

# 3.3. Other Avaya Aura<sup>™</sup> Communication Managers

The Feature Server shown in **Figure 2** is used in conjunction with Session Manager to provide SIP end point registration. The configuration for SIP registration is beyond the scope of these Application Notes. The Remote Site Communication Manager is used in conjunction with the SIP Enablement Services template to provide registration for both SIP and H.323 end points. The configuration of these Communication Manager is similar to that described in **Section 3.1** and is based on Reference [**11**].

In order for Find Me functionality to work correctly in these Application Notes, the **locations** form set the **Proxy Sel Rte Pat** to point to the Session Manager route pattern as described in **Section 3.1.12**. In this case the route pattern is **120**.

| change locations |                             |                      |  |
|------------------|-----------------------------|----------------------|--|
|                  | LOCATIONS                   |                      |  |
| AR               | 2S Prefix 1 Required For 10 | -Digit NANP Calls? y |  |
| Loc Name         | Timezone Rule NPA           | Proxy Sel            |  |
| No               | Offset                      | Rte Pat              |  |
| 1: Main          | + 00:00 0                   | 120                  |  |

# 4. Configure Avaya Modular Messaging

This section deals with the configuration of the single server Avaya Modular Messaging. It is assumed that Modular Messaging server has the correct software installed and are appropriately licensed as described in Reference [7].

**Note**: A private Windows domain is being used in these Application Notes for communication between Avaya Message Storage Server (MSS) and Avaya Message Application Server (MAS). This is not a requirement.

## 4.1. MultiSite Configuration

In order to enable MultiSite functionality on Modular Messaging, the MAS must be configured as exampled in this section. Reference [8] contains more information on MultiSite configuration. The configuration can be verified by following the instructions in this section. Log in to the Avaya MAS server using the appropriate credentials. Select Start  $\rightarrow$  Programs  $\rightarrow$  Avaya Modular Messaging  $\rightarrow$ Voice Mail System Configuration to start the Voice Mail System Configuration tool.

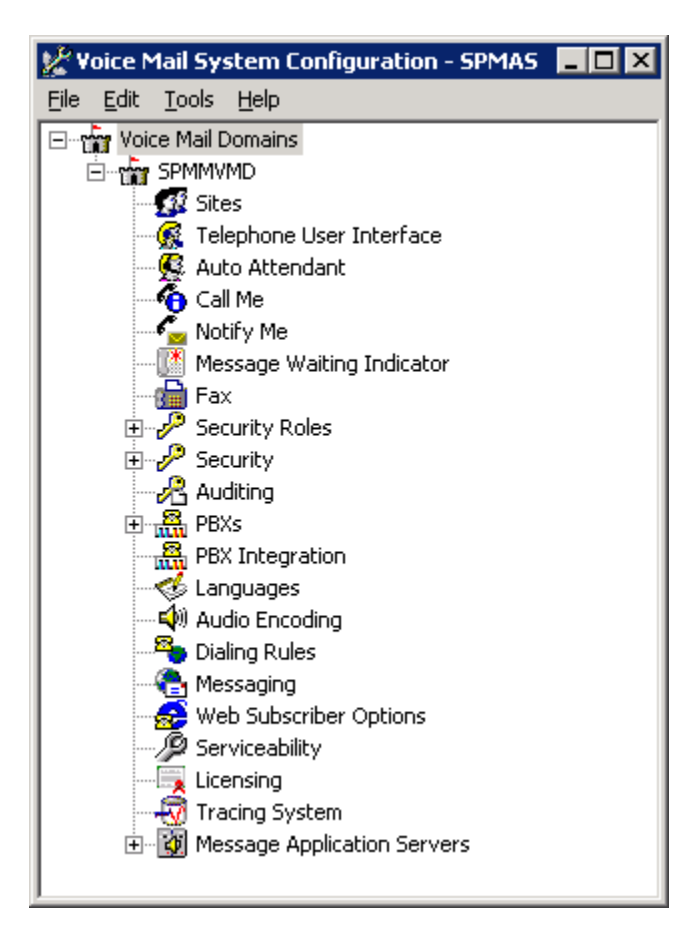

From that window go to Voice Mail Domains  $\rightarrow$  SPMMVMD  $\rightarrow$  Sites and confirm that the **Enable MultiSite** checkbox is selected in the screen as shown. Click **Configure** to open the **Site Configuration** window.

| Enable MultiSite                                          |           |
|-----------------------------------------------------------|-----------|
| Costs controlling outbound calls                          | 100       |
| Maximum cost for subscriber outcalls                      | 100       |
| Configure site groups and site mailbox numbering schemes. | Configure |
| (3) This seefing watting is used only when MultiCity is   |           |

In this example the **Enterprise Access Element** site has an **ID** of **222**, a **Full** Mailbox length of 8 and a **Short** Mailbox length of 5. The **PBX Name** is the name of the PBX as shown in **Voice Mail Domains**  $\rightarrow$  **PBXs** described later in this section. Two other sites have been added to represent the Feature Server Communication Manager on the Enterprise Site and the Communication Manager on the Remote Site.

| 1 | Site Configuration for SPMMVMD |         |          |       |               |                 |             |
|---|--------------------------------|---------|----------|-------|---------------|-----------------|-------------|
|   |                                |         |          |       |               |                 |             |
|   |                                |         |          | м     | ailbox number |                 |             |
|   | Site/group                     | ID      | Full     | Short | Preview       | Name            | PBX         |
|   | 🕵 Enterprise Access Element    | 222     | 8        | 5     | 222           | $\triangleleft$ | stackhq     |
|   | 🕵 Enterprise Feature           | 244     | 8        | 5     | 244 ****      | $\triangleleft$ | stackhq     |
|   | 🕵 Remote MBT                   | 333     | 8        | 5     | 333 ×××××     | 4               | stackhq     |
|   |                                |         |          |       |               |                 |             |
|   |                                |         |          |       |               |                 |             |
|   |                                |         |          |       |               |                 |             |
|   |                                |         |          |       |               |                 |             |
|   |                                |         |          |       |               |                 |             |
|   | Add   Delete Pro               | perties | <u> </u> | s 🔻   |               | OK              | Cancel Help |
|   |                                |         |          |       |               |                 |             |

JMC; Reviewed: SPOC 05/12/2010 Solution & Interoperability Test Lab Application Notes ©2010 Avaya Inc. All Rights Reserved. To check the SIP integration of Avaya MAS, from the Voice Mail System Configuration window, go to Voice Mail Domains  $\rightarrow$  SPMMVMD  $\rightarrow$  PBXs and click on the SIP tab. Ensure that the IP address or fully qualified domain name (FQDN) of the Asset Card in the Session Manager is entered in the Address/FQDN field. Configure Protocol and SRTP settings to match the Session Manager and Communications Manager settings discussed in Section 3. Note in this example, SRTP was not enabled and the chosen Protocol was TLS. Click the Configure button located near the bottom of the screen to configure the incoming and outgoing phone number translation rules.

| Address/FQDN                               | Ē.                        | Protocol             | MWI | SRTP              |
|--------------------------------------------|---------------------------|----------------------|-----|-------------------|
| ✔ 10.10.1.35                               |                           | TLS                  |     | None              |
| -Asserted-Identity:                        |                           |                      |     |                   |
| BX Address:                                |                           |                      |     |                   |
| Phone Number Tra                           | Inslation Rul             | es                   |     |                   |
| Click 'Configure' to<br>number translation | o set incomii<br>n rules. | ng and outgoing phon | e   | <u>C</u> onfigure |

The **Translation Rules** screen opens as shown below. The example translation rules shown below will map an incoming number of **20002** to its canonical form of +**22220002**. For more details in creating incoming and outgoing translation rules please refer to Reference **[8]**. There are example translation rules for each of the sites created earlier in this section.

| Translation Rules            |             |               |                    |                |                   |             |             |               |
|------------------------------|-------------|---------------|--------------------|----------------|-------------------|-------------|-------------|---------------|
|                              |             | Incor         | ning translation   | rule           | Outg              | joing trans | ation rule  |               |
| Test inputs                  | Description | Match         | Output             | Canonical Test | Match             | Output      | Switch Test | Cost          |
| 🖌 20002                      | Main        | ^(2\d{4})\$   | +222\$1            | +22220002      | ^\+222(2\d{4})\$  | \$1         | 20002       | 0             |
| +22220002                    | Feature     | ^(34\d{3})\$  | +244\$1            |                | ^\+244(34\d{3})\$ | \$1         |             | 0             |
| / 34001                      | мвт         | ^(4\d{4})\$   | +333\$1            |                | ^\+333(4\d{4})\$  | \$1         |             | 0             |
| +24434001                    |             |               |                    |                |                   |             |             |               |
| 40001                        |             |               |                    |                |                   |             |             |               |
| +33340001                    |             |               |                    |                |                   |             |             |               |
|                              |             |               |                    |                |                   |             |             |               |
|                              |             |               |                    |                |                   |             |             |               |
|                              |             |               |                    |                |                   |             |             |               |
|                              |             |               |                    |                |                   |             |             |               |
| A <u>d</u> d D <u>e</u> lete |             |               |                    |                |                   |             |             |               |
|                              | Add De      | elete Move Up | Move Do <u>w</u> n |                |                   |             |             |               |
|                              |             |               | · ·                |                |                   |             |             |               |
|                              |             |               |                    |                |                   |             | <u>0</u> K  | <u>C</u> ance |

## 4.2. Configuration of Services

From the Voice Mail System Configuration Application Window, go to Voice Mail Domains → SPMMVMD and double click Message Waiting Indicator.

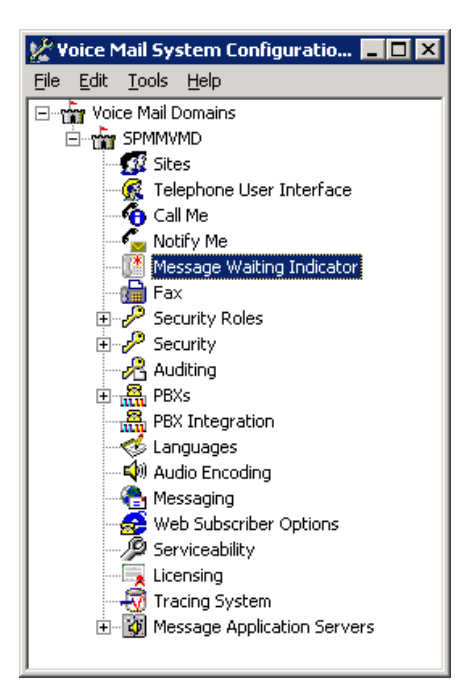

Solution & Interoperability Test Lab Application Notes ©2010 Avaya Inc. All Rights Reserved. In the **Message Waiting Indicator** screen that opens, check **Enable Message Waiting Indicator (MWI)**. Then set **Message Application Servers that support MWI** to the name of the Primary Site MAS as shown. Click **OK**.

| Message Waiting Indicator - Voice Mail Do | omain          |
|-------------------------------------------|----------------|
| General Update Schedule                   |                |
| Enable Message Waiting Indicator (MWI)    |                |
| MAS MWI <u>s</u> erver:                   | spmas          |
| Scheduled MWI updates:                    | Active         |
| Limit requests                            |                |
| Maximum requests per minute               | 60 *           |
| Message Application Servers that support  | tMWI 🖄 🗙 🗲 🗲   |
| spmas                                     |                |
|                                           |                |
|                                           |                |
|                                           |                |
|                                           |                |
|                                           |                |
|                                           | OK Cancel Help |

From the Voice Mail System Configuration Application Window, go to Voice Mail Domains → SPMMVMD and double click Call Me. In the Call Me popup that appears, check Enable Call Me and set MAS Call Me Server as shown.

| Call Me - Voice Mail Domain                          | ×           |
|------------------------------------------------------|-------------|
| General                                              |             |
| <u>E</u> nable Call Me                               |             |
| MAS Call Me Ser <u>v</u> er                          | SPMAS       |
| Maximum number of concurrent calls                   | 5 🗧         |
| System minimum interval between calls (mins)         | 3           |
| System <u>d</u> efault interval between calls (mins) | 10 🔹        |
| Line busy retries                                    | 2           |
|                                                      |             |
|                                                      |             |
|                                                      |             |
|                                                      |             |
|                                                      |             |
|                                                      |             |
|                                                      |             |
| OK                                                   | Cancel Help |

### 4.3. Class of Services

This section describes how to configure an example Class of Service that can be used in creating Modular Messaging subscribers. Configuration is performed through the Modular Messaging Message Administration application. To launch the application, enter Avaya MSS hostname or IP address in the URL field of a web browser. Log in with the appropriate credentials. The following webpage is displayed.

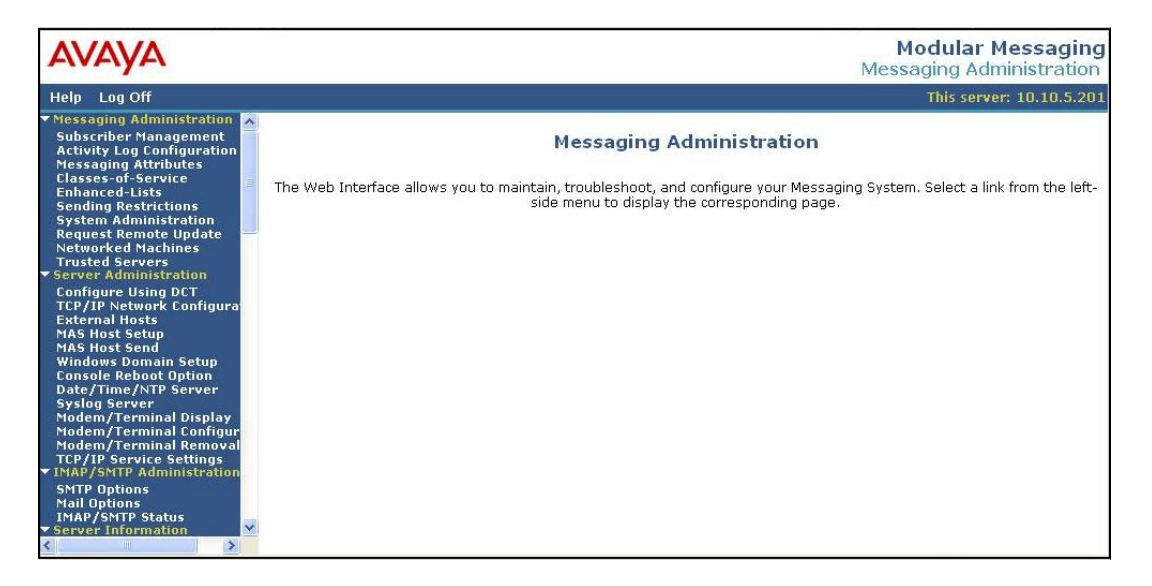

Select the **Classes-of-Service** menu option from the Messaging Administration Menu on the left of the screen. The **Manage Classes-of-Service** screen opens up. Select a class of service from the displayed list and click **Edit the Selected COS** as shown.

| AVAYA                                                                                                 |                                                                                                    |                | Modular Messaging<br>Messaging Administration |
|----------------------------------------------------------------------------------------------------|----------------------------------------------------------------------------------------------------|----------------|-----------------------------------------------|
| Help Log Off                                                                                          | and the second second second second second second second second second second second second second second second |                | This server: 10.10.5.201                      |
| <ul> <li>Messaging Administration<br/>Subscriber Management<br/>Activity Log Configuration</li> </ul> | COS Name                                                                                                    | COS Number 🗸   | <u>^</u>                                      |
| Messaging Attributes<br>Classes-of-Service<br>Enhanced-Lists                                          | class04<br>class05                                                                                               |                |                                               |
| Sending Restrictions<br>System Administration<br>Request Remote Undate                                | class06<br>class07                                                                                               | 1 6<br>1 7     |                                               |
| Networked Machines<br>Trusted Servers<br>Server Administration                                        | class09<br>class10                                                                                               | i 9<br>1 10    |                                               |
| Configure Using DCT<br>TCP/IP Network Configura<br>External Hosts                                     | class100<br>class101                                                                                             | 100<br>  101   |                                               |
| MAS Host Setup<br>MAS Host Send<br>Windows Demain Setup                                               | class102<br>class103                                                                                             | 102<br>  103   |                                               |
| Console Reboot Option<br>Date/Time/NTP Server                                                         | class104<br>class105                                                                                             | 104<br>105     |                                               |
| Modem/Terminal Display<br>Modem/Terminal Configur                                                     | class106<br>class107                                                                                             | 1 106          |                                               |
| TCP/IP Service Settings                                                                               |                                                                                                    |                |                                               |
| SMTP Options<br>Mail Options<br>IMAP/SMTP Status                                                      | Sort By Number                                                                                                   |                |                                               |
| Server Information<br>Server Status<br>Alarm Summary<br>Disk Information                              | Display Report o                                                                                                 | f COSs Edit th | he Selected COS                               |
| < III >                                                                                               | <                                                                                                    |                |                                               |

JMC; Reviewed: SPOC 05/12/2010 Solution & Interoperability Test Lab Application Notes ©2010 Avaya Inc. All Rights Reserved. 28 of 69 MW\_SSMM\_1XS The **Edit a Class-of-Service** screen opens. Scroll down the screen to the Subscriber Feature and Services section and set the options as appropriate for the configuration. In this case **Call Me Allowed**, **Find Me Allowed** and **Message Waiting Indication Allowed** are all set to **yes**.

| Αναγα                                                                                                    |                                                                                |                     |                                         | Modular Messaging<br>Messaging Administration |
|----------------------------------------------------------------------------------------------------|--------------------------------------------------------------------------------|---------------------|-----------------------------------------|-----------------------------------------------|
| Help Log Off                                                                                                    |                                                                                |                     |                                         | This server: 10.10.5.201                      |
| Messaging Administration     Subscriber Management     Activity Log Configuration                                                      | Time Zone                                                                      | Use System Timezone |                                         |                                               |
| Messaging Attributes<br>Classes-of-Service<br>Enhanced-Lists<br>Sending Restrictions<br>System Administration<br>Request Remote Undate | <u>Message</u><br><u>Waiting</u><br><u>Indication</u><br>Allowed               | yes 💌               | Call Me Allowed                         | yes 💌                                         |
| Networked Machines<br>Trusted Servers<br>▼ Server Administration                                                                       | Find Me<br>Allowed                                                             | yes 💌               | Notify Me Allowed                       | yes 💌                                         |
| Configure Using DCT<br>TCP/IP Network Configura<br>External Hosts                                                                      | Call Handling                                                                  | yes 💌               | Call Screening                          | yes 💌                                         |
| MAS Host Setup<br>MAS Host Send<br>Windows Domain Setup                                                                                | Outbound Fax<br>Calls                                                          | no 💌                | Extended Absence<br>Greeting Allowed    | yes 💌                                         |
| Console Reboot Option<br>Date/Time/NTP Server<br>Syslog Server<br>Modem/Terminal Display                                               | Inbound Fax                                                                    | yes 💌               | Aria TUI Date & Time<br><u>Playback</u> | Never                                         |
| Modem/Terminal Configur<br>Modem/Terminal Removal<br>TCP/IP Service Settings                                                           | <u>Page via PBX</u>                                                            | no 💌                | Record Mailbox<br>Greetings             | yes 🗙                                         |
| SMTP Options<br>Mail Options<br>IMAP/SMTP Status<br>Server Information<br>Server Status                                                | <u>Caller</u><br><u>Application</u><br><u>Announcement</u><br><u>Recording</u> | no 💌                | Caller Application                      | (none) 🗸                                      |
| Alarm Summary<br>Disk Information<br>Server Notes<br>CMOS Settions                                                                     | <u>Telephone User</u><br>Interface                                             | MM Aria 💌           | Restrict Client Access                  | yes 💌                                         |
| RAID Status<br>Rebuild RAID Status<br>Reboot Interval                                                                                  | Personal<br>Operator<br>Configuration                                          | no 💌                | <u>Unsent Message</u><br><u>Allowed</u> | no 💌                                          |
| Rebuild RAID 1 Array                                                                                                    | <                                                                              |                     |                                         |                                               |

Save any changes made by clicking **Save** which is located at the bottom of the screen (not shown).

### 4.4. Subscriber Creation

Click on the **Subscriber Management** option in the Messaging Administration Menu. Enter the **Local Subscriber Mailbox Number** and click **Add or Edit**. In this case the Mailbox Number is 22220001.

| Αναγα                                                                                                    |                                            |                               |                                 |                      | Me     | Modular<br>ssaging Ad   | Messagi<br>dministratio |
|----------------------------------------------------------------------------------------------------|--------------------------------------------|-------------------------------|---------------------------------|----------------------|--------|-------------------------|-------------------------|
| Help Log Off                                                                                                    |                                            |                               |                                 |                      |        | 1                       | This server: m          |
| <ul> <li>Messaging Administration</li> <li>Subscriber Management</li> <li>Activity Log Configuration</li> <li>Messaging Attributes</li> <li>Classes-of-Service</li> <li>Enhanced-Lists</li> <li>Sending Restrictions</li> <li>Gustas Administration</li> </ul> | Manage Subs                                | scribers                      | Number 2222                     | 20001                |        | Add or Edi              | t                       |
| System Administration<br>Request Remote Update<br>Networked Machines<br>Trusted Servers<br>Server Administration                                                                                                    |                                            | <u>Machine</u><br><u>Name</u> | Subscriber<br>Licenses<br>Ilsed | Total<br>Subscribers |        | Filtered<br>Subscribers |                         |
| Configure Using DCT<br>TCP/IP Network Configura<br>External Hosts<br>MAS Host Setup<br>MAS Host Send<br>Windows Domain Setup                                                                                                    | • Local<br>Subscribers                     | spmss                         | 7                               | 11                   | Filter | 11                      | Manage                  |
| Console Reboot Uption<br>Date/Time/NTP Server<br>Syslog Server<br>TCP/IP Service Settings<br>▼IMAP/SMTP Administration                                                                                                    | <ul> <li>Remote<br/>Subscribers</li> </ul> | oneXPortal3                   |                                 | 0                    | Filter | O                       | Manage                  |
| SMTP Options<br>Mail Options<br>IMAP/SMTP Status<br>Server Information                                                                                                    |                                            | internet                      |                                 | 0                    | Filter | 0                       | Manage                  |
| Server Status<br>Alarm Summary                                                                                                    | Help                                       |                               |                                 |                      |        |                         |                         |

In this example, the **Canonical** form of the **PBX Extension** is used. This refers to the combination of the **Site ID**, in this case 222 as configured in **Section 4.1**, and the **Switch Native** extension, in this case 20001. Enter in the appropriate details for the subscriber and ensure that the **Class-of-Service** is set to the one described in **Section 4.3**. The default **Community ID** is selected.

| AVAYA                                                                                                    |                            |                                 |                                   | Modular Messaging<br>Messaging Administration |
|----------------------------------------------------------------------------------------------------|----------------------------|---------------------------------|-----------------------------------|-----------------------------------------------|
| Help Log Off                                                                                                    |                            |                                 |                                   | This server: mss                              |
| <ul> <li>Messaging Administration</li> <li>Subscriber Management</li> <li>Activity Log Configuration</li> <li>Messaging Attributes</li> <li>Classes-of-Service</li> <li>Enhanced-Lists</li> </ul> | Edit Loc                   | al Subscriber                   |                                   |                                               |
| Sending Restrictions<br>System Administration<br>Request Remote Update                                                                                                    | BASIC INFOR<br>* (Required | MATION<br>Fields)               |                                   |                                               |
| Networked Machines<br>Trusted Servers                                                                                                    | *Last Name                 | User                            | First Name                        | Speech                                        |
| Configure Using DCT<br>TCP/IP Network Configurat<br>External Hosts                                                                                                    | *Password                  |                                 | *Mailbox<br>Number                | 22220001                                      |
| MAS Host Setup<br>MAS Host Send<br>Windows Domain Setup<br>Console Reboot Option<br>Date/Time/NTP Server<br>Syslog Server                                                                         | <u>*Numeric</u><br>Address | 22220001                        | PBX<br>Extension                  | +22220001<br>© Canonical<br>© Switch Native   |
| TCP/IP Service Settings<br>TIMAP/SMTP Administration<br>SMTP Options<br>Mail Options                                                                                                    | *Class Of<br>Service       | 3 - Class03-MM                  | *Community<br>ID                  | 1                                             |
| Server Information                                                                                                    |                            |                                 |                                   |                                               |
| Alarm Summary<br>Server Notes                                                                                                    | SUBSCRIBER                 | DIRECTORY                       |                                   |                                               |
| Reboot Interval<br>Utilities<br>Messaging DB Audits                                                                                                    | Email<br>Handle            | 22220001<br>@spmss.silstack.com | <u>Telephone</u><br><u>Number</u> | 22220001                                      |
| Start Messaging<br>Stop Messaging<br>Shutdown Server<br>Rehoot Server                                                                                                    | Common<br>Name             | Speech User                     | ASCII Version<br>of Name          | Speech USer                                   |

Save any changes by clicking the **Save** button (not shown) and repeat the process for all required subscribers.

# 4.5. Enable IMAP4 Connection

In order to allow one-X Speech to interoperate with Modular Messaging successfully, the IMAP4 ports must be enabled on Modular Messaging. Configuration is performed through the Modular Messaging Message Administration application. To launch the application refer to **Section 4.3**. Click **System Administration** under **Messaging Administration**. Scroll down to **SYSTEM TCP/IP PORTS** and ensure that the **IMAP4 Port** is **Enabled** as shown and set to **143**. Click **Save** to keep any changes.

| Αναγα                                                                                                    |                                  |       |                              |                                | N     | Modular Messaging<br>lessaging Administration |
|----------------------------------------------------------------------------------------------------|----------------------------------|-------|------------------------------|--------------------------------|-------|-----------------------------------------------|
| Help Log Off                                                                                             |                                  |       |                              |                                |       | This server: 135.64.186.102                   |
| Messaging Administration     Subscriber Management     Activity Log Configuration                        |                                  |       |                              | ų.                             |       |                                               |
| Classes-of-Service                                                                                       | STSTEM TCP/IP P                  | URIS  |                              |                                | -     |                                               |
| Enhanced-Lists<br>Sending Restrictions                                                                   | LDAP Port                        | 389   | Authenticated or Anonymous 😪 | LDAP SSL Port                  | 636   | Enabled 🚩                                     |
| System Administration<br>Request Remote Update<br>Networked Machines<br>Trusted Servers                  | LDAP Internal<br>Server Port     | 55389 | Enabled 💙                    | LDAP Directory<br>Update Port  | 56389 | Enabled 💙                                     |
| <ul> <li>Server Administration</li> <li>Configure Using DCT</li> <li>TCP/IP Network Configura</li> </ul> | LDAP Front End<br>Alternate Port |       | Disabled 👻                   | IMAP4 TUI Port                 | 55143 | Enabled V                                     |
| MAS Host Setup<br>MAS Host Send                                                                          | IMAP4 Port                       | 143   | Enabled 💌                    | IMAP4 SSL Port                 | 993   | Enabled 💌                                     |
| Windows Domain Setup<br>Console Reboot Option<br>Date/Time/NTP Server                                    | POP3 Port                        | 110   | Disabled 🛩                   | POP3 SSL Port                  | 995   | Disabled 🖌                                    |
| TCP/IP Service Settings<br>TIMAP/SMTP Administration<br>SMTP Options                                     | SMTP Port                        | 25    | Enabled 💌                    | SMTP Alternate<br>Port         |       | Disabled                                      |
| Mail Options<br>IMAP/SMTP Status<br>Server Information                                                   | SMTP SSL Port                    | 465   | Disabled 🛩                   | Allow TLS for<br>Outgoing SMTP | 25    | Enabled 💌                                     |
| Server Status<br>Alarm Summary<br>Server Notes                                                           | MCAPI Port                       | 55000 | Enabled 👻                    |                                | M     |                                               |

# 5. Configure Avaya Aura<sup>™</sup> Session Manager

The following steps describe the administrative procedures for configuring the Session Manager.

### 5.1. Access the Web Interface

Configuration is accomplished by accessing the browser-based GUI of System Manager, using the URL https://<ip-address>/SMGR, where <ip-address> is the IP address of the System Manager. Click Log on after entering the appropriate credentials.

| ess 🛃 https://135.64.186.44/SMGR/ |                                | 💌 🔁 Go |  |
|-----------------------------------|--------------------------------|--------|--|
| AVAYA                             | Avaya Aura™ System Manager 5.2 | Help   |  |
| Home / Log On                     |                                |        |  |
| Log On                            |                                |        |  |
|                                   | Username :<br>Password :       |        |  |
|                                   | Log On                         | Cancel |  |
|                                   |                                |        |  |
|                                   |                                |        |  |

# 5.2. Network Routing Policy

Begin configuration by selecting **Network Routing Policy** from the left panel menu. A short procedure for configuring Network Routing Policy is shown on the right panel.

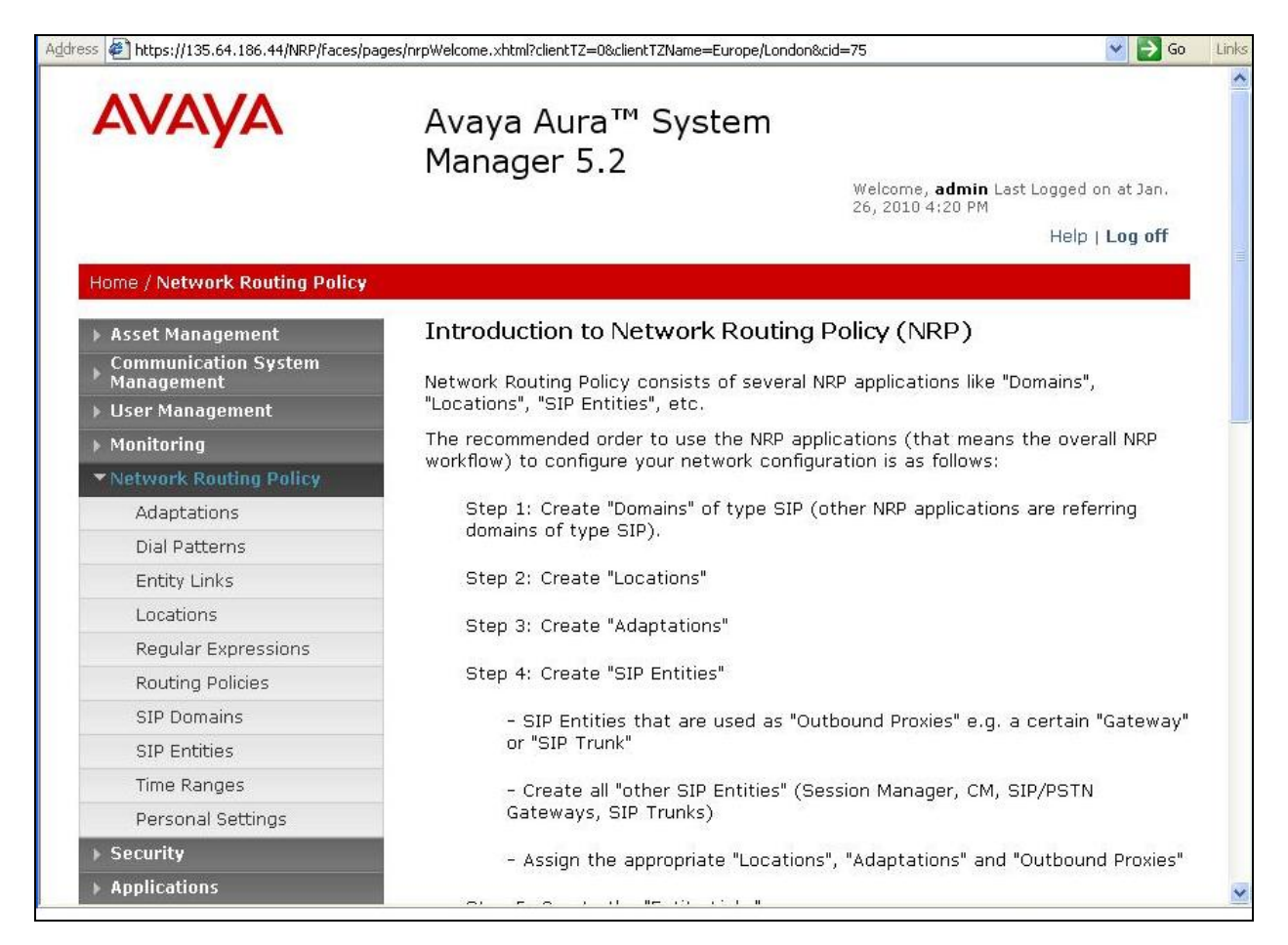

### 5.3. SIP Domains

Add the SIP domain for which the communications infrastructure will be authoritative. Do this by selecting **SIP Domains** on the left and clicking the **New** button (not shown) on the right. Fill in the following fields:

- Name: The authoritative domain name (e.g., silstack.com)
- Notes: Descriptive text (e.g., Test Lab)

Click **Commit** to save changes.

| ess 🙋 https://135.64.186.44/NRP/faces/p                                           | ages/sipDomains.xhtml           |         |                                     | 💌 🄁                                                              |
|-----------------------------------------------------------------------------------|---------------------------------|---------|-------------------------------------|------------------------------------------------------------------|
| Αναγα                                                                             | Avaya Aura™ Syst<br>Manager 5.2 | em<br>2 | /elcome, <b>adı</b><br>6, 2010 4:20 | <b>min</b> Last Logged on at Jan.<br>PM<br>Help   <b>Log off</b> |
| Home / Network Routing Policy /                                                   | SIP Domains                     |         |                                     |                                                                  |
| <ul> <li>Asset Management</li> <li>Communication System<br/>Management</li> </ul> | Domain Management               |         |                                     | Commit Cancel                                                    |
| ▶ User Management                                                                 | Ē                               |         |                                     |                                                                  |
| ▶ Monitoring                                                                      |                                 |         |                                     |                                                                  |
| ▼Network Routing Policy                                                           | 1 Item   Refresh                | 1       |                                     | Filter: Enable                                                   |
| Adaptations                                                                       | Name                            | Туре    | Default                             | Notes                                                            |
| Dial Patterns                                                                     | * silstack.com                  | sip 💌   |                                     | Test Lab                                                         |
| Entity Links                                                                      | <                               | ш       |                                     |                                                                  |
| Locations                                                                         |                                 |         |                                     |                                                                  |
| Regular Expressions                                                               | F                               |         |                                     |                                                                  |
| Routing Policies                                                                  | * Input Required                |         |                                     | Commit Cancel                                                    |
| SIP Domains                                                                       |                                 |         |                                     |                                                                  |
| SIP Entities                                                                      |                                 |         |                                     |                                                                  |
| Time Ranges                                                                       |                                 |         |                                     |                                                                  |
| Personal Settings                                                                 |                                 |         |                                     |                                                                  |

## 5.4. Adaptations

No adaptations were needed for this test configuration.

## 5.5. Locations

Locations can be used to identify logical and/or physical locations where SIP Entities reside, for purposes of bandwidth management. Location is added to the configuration for both Communication Manager and Modular Messaging. To add a location, select **Locations** on the left and click on the **New** button (not shown) on the right. Fill in the following details for the **Avaya** location:

Under *General*:

- Name: A descriptive name (e.g. Avaya)
- Notes: Descriptive text (optional)

Under *Location Pattern*:

- IP Address Pattern: A pattern used to logically identify the location
- Notes: Descriptive text (optional)

Click **Commit** to save.

| Asset Management                                                                                                    | Location Details                                                                                                    | Commit Cancel  |
|----------------------------------------------------------------------------------------------------|----------------------------------------------------------------------------------------------------|----------------|
| Management                                                                                                    |                                                                                                    |                |
| ▶ User Management                                                                                                    | General                                                                                                    |                |
| ▶ Monitoring                                                                                                    | * Name: Avaya                                                                                                    |                |
| ▼ Network Routing Policy                                                                                                    | Notes: Lab                                                                                                    |                |
| Adaptations                                                                                                    |                                                                                                    |                |
| Dial Patterns                                                                                                    | Managed Bandwidth:                                                                                                    |                |
| Entity Links                                                                                                    | * Average Bandwidth per                                                                                                    |                |
| Locations                                                                                                    | Call: 80                                                                                                    | Kbit/sec 🚩     |
| Regular Expressions                                                                                                    | * Time to Live (secs): 3600                                                                                                    |                |
|                                                                                                    |                                                                                                    |                |
| Routing Policies                                                                                                    |                                                                                                    |                |
| Routing Policies<br>SIP Domains                                                                                                    | Location Pattern                                                                                                    |                |
| Routing Policies<br>SIP Domains<br>SIP Entities                                                                                                    | Location Pattern                                                                                                    |                |
| Routing Policies<br>SIP Domains<br>SIP Entities<br>Time Ranges                                                                                                    | Location Pattern<br>Add Remove                                                                                                    |                |
| Routing Policies<br>SIP Domains<br>SIP Entities<br>Time Ranges<br>Personal Settings                                                                                                    | Add Remove<br>2 Items   Refresh                                                                                                    | Filter: Enable |
| Routing Policies<br>SIP Domains<br>SIP Entities<br>Time Ranges<br>Personal Settings<br>Security                                                                                            | Location Pattern         Add       Remove         2 Items       Refresh         IP Address Pattern                                                                                                    | Filter: Enable |
| Routing Policies<br>SIP Domains<br>SIP Entities<br>Time Ranges<br>Personal Settings<br>Security<br>Applications                                                                            | Location Pattern         Add       Remove         2 Items       Refresh         IP Address Pattern         * 10.10.1.x                                                                                        | Filter: Enable |
| Routing Policies SIP Domains SIP Entities Time Ranges Personal Settings Security Applications Settings                                                                                     | Location Pattern Add Remove 2 Items Refresh IP Address Pattern X 10.10.1.x X 135.64.186.*                                                                                                    | Filter: Enable |
| Routing Policies<br>SIP Domains<br>SIP Entities<br>Time Ranges<br>Personal Settings<br>Security<br>Applications<br>Settings<br>Session Manager                                             | Image: Description of the second system         Add       Remove         2 Items       Refresh         IP Address Pattern       * 10.10.1.x         * 135.64.186.*       ************************************ | Filter: Enable |
| Routing Policies<br>SIP Domains<br>SIP Entities<br>Time Ranges<br>Personal Settings<br>Security<br>Applications<br>Settings<br>Settings<br>Settings                                        | Location Pattern         Add       Remove         2 Items       Refresh         IP Address Pattern         * 10.10.1.x         * 135.64.186.*         Select : All, None (0 of 2 Selected )                   | Filter: Enable |
| Routing Policies<br>SIP Domains<br>SIP Entities<br>Time Ranges<br>Personal Settings<br>Security<br>Applications<br>Settings<br>Settings<br>Session Manager<br>Shortcuts<br>Change Password | Location Pattern         Add       Remove         2 Items       Refresh         IP Address Pattern       * 10.10.1.x         * 135.64.186.*       *         Select : All, None ( 0 of 2 Selected )            | Filter: Enable |

Solution & Interoperability Test Lab Application Notes ©2010 Avaya Inc. All Rights Reserved.

### 5.6. SIP Entities

A SIP Entity must be added for the Session Manager for each SIP-based telephony system supported by a SIP Trunk. To add a SIP Entity, select **SIP Entities** on the left panel menu and then click on the **New** button (not shown) on the right. SIP Entities were created for Communication Manager, Modular Messaging, and Session Manager. Enter the following for each SIP Entity.

Under General:

| • Name:                       | A descriptive name.                                           |
|-------------------------------|---------------------------------------------------------------|
| • FQDN or IP Address:         | IP address of the signaling interface for each SIP Entity.    |
| • Туре                        | Select CM for Communication Manager Entities. Modular         |
|                               | Messaging for Modular Messaging Entities, and Session Manager |
|                               | for Session Manager Entities.                                 |
| <ul> <li>Location:</li> </ul> | Select one of the locations defined previously.               |

Defaults can be used for the remaining fields. Click **Commit** to save each SIP Entity definition. The following screen shows the SIP Entity for the Access Element Communication Manager. Repeat for the Communication Manager at the branch site.

| 🕨 Asset Management                 | SIP Entity Details                        |               | Commit Ca |
|------------------------------------|-------------------------------------------|---------------|-----------|
| Communication System<br>Management | General                                   |               |           |
| ) User Management                  | * Name:                                   | AvayaCM       |           |
| ) Monitoring                       | * EODN or ID #ddross:                     | 125 64 106 6  |           |
| Network Routing Policy             | TQDIV OF IF MUUTESS.                      | 133.04.100.0  |           |
| Adaptations                        | Туре:                                     | CM            |           |
| Dial Patterns                      | Notes:                                    |               |           |
| Entity Links                       |                                           |               |           |
| Locations                          | Adaptation:                               | 1             | *         |
| Regular Expressions                | Location:                                 |               |           |
| Routing Policies                   |                                           |               | 1000      |
| SIP Domains                        | Time Zone:                                | Europe/Dublin | M         |
| SIP Entities                       | Override Port & Transpor<br>with DNS SRV: | t 🗖           |           |
| Time Ranges                        | * SIP Timer B/F (ir                       |               |           |
| Personal Settings                  | seconds):                                 | 4             |           |
| > Security                         | Credential name:                          |               |           |
| ▶ Applications                     | Call Detail Recording:                    | none 💌        |           |
| ⊾ Sattings                         |                                           |               |           |

| The following screen | shows the SIP | Entity for M | odular Messaging. |
|----------------------|---------------|--------------|-------------------|
|                      |               |              |                   |

| Asset Management                   | SIP Entity Details                        |                     | Commit |
|------------------------------------|-------------------------------------------|---------------------|--------|
| Communication System<br>Management | General                                   |                     |        |
| User Management                    | * Name:                                   | VoiceMail           |        |
| Monitoring                         |                                           |                     |        |
| Network Routing Policy             | * FQDN or IP Address:                     | 135.64.186.103      |        |
| Adaptations                        | Type:                                     | Modular Messaging 🐱 |        |
| Dial Patterns                      | Notes:                                    | VoiceMail           |        |
| Entity Links                       |                                           |                     |        |
| Locations                          | Adaptation:                               | ~                   |        |
| Regular Expressions                | Location:                                 |                     |        |
| Routing Policies                   |                                           |                     | 1308   |
| SIP Domains                        | Time Zone:                                | Etc/GMT+1           |        |
| SIP Entities                       | Override Port & Transpor<br>with DNS SRV: | t 🔲                 |        |
| Time Ranges                        | * SIP Timer B/F (ir                       |                     |        |
| Personal Settings                  | seconds):                                 | +                   |        |
| Security                           | Credential name:                          |                     |        |
| Applications                       | Call Detail Recording:                    | none 💌              |        |
| Sattings                           |                                           |                     |        |

A Session Manager SIP Entity must be created as shown.

| Αναγα                              | Avaya Aura™ S<br>Manager 5.2      | ystem                       | dmin last longed on at lan |
|------------------------------------|-----------------------------------|-----------------------------|----------------------------|
|                                    |                                   | 26, 2010 5:                 | 05 PM                      |
|                                    |                                   |                             | Help   Log off             |
| Home / Network Routing Policy /    | SIP Entities / SIP Entity Details |                             |                            |
| ▶ Asset Management                 | SIP Entity Details                |                             | Commit Cancel              |
| Communication System<br>Management | General                           |                             |                            |
| ▶ User Management                  | * Name:                           | SessionManager              |                            |
| ▶ Monitoring                       | * EODN or ID Address:             | 135 64 186 46               |                            |
| Network Routing Policy             | robit of 1F Address.              | 133.04.100.40               |                            |
| Adaptations                        | Туре:                             | Session Manager 🛛 📉         |                            |
| Dial Patterns                      | Notes:                            |                             |                            |
| Entity Links                       |                                   |                             |                            |
| Locations                          | Location:                         | Avaya                       |                            |
| Regular Expressions                | Outbound Brown                    |                             |                            |
| Routing Policies                   | Guibbulla Prox).                  |                             |                            |
| SIP Domains                        | Time Zone:                        | Europe/Dublin               | *                          |
| SIP Entities                       | Credential name:                  |                             |                            |
| Time Ranges                        |                                   |                             |                            |
| Personal Settings                  | SIP Link Monitoring               |                             |                            |
| ▶ Security                         | SIP Link Monitoring:              | Use Session Manager Configu | ration 🚩                   |

## 5.7. Entity Links

A SIP trunk between the Session Manager and a telephony system is described by an Entity link. To add an Entity Link, select **Entity Links** on the left panel menu and click on the **New** button (not shown) on the right. Entity Links were created for all Communication Manager systems and Modular Messaging. Enter the following for each Entity link.

- Name: An informative name
- SIP Entity 1: Select SessionManager as created in Section 5.6
- **Port:** Port number to which the other system sends its SIP requests
- SIP Entity 2: The other SIP Entity for this link, created in Section 5.6
- **Port:** Port number to which the other system expects to receive SIP requests
- **Trusted:** Whether to trust the other system
- **Protocol:** Transport protocol to be used to send SIP requests

Click **Commit** to save each Entity Link definition. The following screen illustrates adding the Entity Links for the Access Element Communication Manager. Similar Entity Links need to be added for other Communication Manager systems (not shown).

| AVAVA                                    | Avaya Aura           | a™ System Mana     | ger 5.2  | 2      | Welcome, <b>admin</b> Last Logged o<br>AM | n at Jan. 27, 2 | 2010 11:36 |
|------------------------------------------|----------------------|--------------------|----------|--------|-------------------------------------------|-----------------|------------|
|                                          |                      | 8. <b>*</b> 67     | 5        |        |                                           | Help            | Log off    |
| Home / Network Routing Policy / Ent      | tity Links           |                    |          |        |                                           |                 |            |
| Asset Management<br>Communication System | Entity Links         |                    |          |        |                                           | Commit          | Cancel     |
| Management                               |                      |                    |          |        |                                           |                 |            |
| User Management                          | l.                   |                    |          |        |                                           |                 |            |
| ▶ Monitoring                             | a the set of the set |                    |          |        |                                           | <b>_</b> 10     |            |
| ▼ Network Routing Policy                 | I Item   Refresh     |                    | 4        |        |                                           | Flite           | r: Enable  |
| Adaptations                              | Name                 | SIP Entity 1       | Protocol | Port   | SIP Entity 2                              | Port            | Trusted    |
| Dial Patterns                            | * Avaya              | 🔹 SessionManager 💌 | TLS 🔽    | * 5061 | * AvayaCM 💉                               | * 5061          |            |
| Entity Links                             | <                    |                    |          |        |                                           |                 | >          |
| Locations                                |                      |                    |          |        |                                           |                 |            |
| Regular Expressions                      | l.                   |                    |          |        |                                           |                 |            |
| Routing Policies                         | * Input Required     |                    |          |        |                                           | Commit          | Cancel     |
| SIP Domains                              |                      |                    |          |        |                                           |                 |            |

The following screen illustrates adding the Entity Links for Modular Messaging.

| AVAYA                              | Avaya Aura™        | ' System Mana      | iger 5.2 | 2      | Welcome, <b>admin</b> Last Logged on at Jan. 27, 20:<br>AM<br>Help |        |           |  |  |  |
|------------------------------------|--------------------|--------------------|----------|--------|--------------------------------------------------------------------|--------|-----------|--|--|--|
| Home / Network Routing Policy / R  | Entity Links       |                    |          |        |                                                                    |        |           |  |  |  |
| ► Asset Management                 | Entity Links       |                    |          |        |                                                                    | Commit | Cancel    |  |  |  |
| Communication System<br>Management |                    |                    |          |        |                                                                    |        |           |  |  |  |
| → User Management                  |                    |                    |          |        |                                                                    |        |           |  |  |  |
| ▶ Monitoring                       |                    |                    |          |        |                                                                    |        |           |  |  |  |
| Network Routing Policy             | 1 Item   Refresh   |                    |          |        |                                                                    | Filte  | r: Enable |  |  |  |
| Adaptations                        | Name               | SIP Entity 1       | Protocol | Port   | SIP Entity 2                                                       | Port   | Trusted   |  |  |  |
| Dial Patterns                      | * SessionManager_V | * SessionManager 💌 | TIS 🗸    | * 5061 | * VoiceMail                                                        | * 5061 | ~         |  |  |  |
| Entity Links                       | <                  |                    |          |        |                                                                    |        | >         |  |  |  |
| Locations                          |                    |                    |          |        |                                                                    |        |           |  |  |  |
| Regular Expressions                |                    |                    |          |        |                                                                    |        |           |  |  |  |
| Routing Policies                   | * Input Required   |                    |          |        |                                                                    | Commit | Cancel    |  |  |  |
| SIP Domains                        |                    |                    |          |        |                                                                    | 5      |           |  |  |  |

### 5.8. Time Range

Time Range defines time range for any time. To add time ranges, select **Time Ranges** on the left panel menu and click on the **New** button on the right. For this test the time range was set to always to allow routing always and was given the name **24/7**. Click **Commit** to save changes to time range.

| Αναγα                                                                                                    | Ava                                                                                                    | Avaya Aura™ System Manager 5.2 |              |          |    | Welcome, <b>admin</b> Last Logged on at Jan. 27, 2010 11:<br>AM<br>Help   <b>Log</b> ( |    |              |    |            |          |                 |
|----------------------------------------------------------------------------------------------------|----------------------------------------------------------------------------------------------------|--------------------------------|--------------|----------|----|----------------------------------------------------------------------------------------|----|--------------|----|------------|----------|-----------------|
| Home / Network Routing Policy / Tir                                                                        | ne Range                                                                                                  | 95                             |              |          |    |                                                                                        |    |              |    |            |          |                 |
| <ul> <li>Asset Management</li> <li>Communication System<br/>Management</li> <li>User Management</li> </ul> | sset Management Time Ranges ommunication System lanagement Edit New Duplicate Delete More Actions  Commit |                                |              |          |    |                                                                                        |    |              |    |            |          |                 |
| Monitoring                                                                                                 | 1 Ite                                                                                                    | m   Refresh                    |              |          |    |                                                                                        |    |              |    |            |          | Filter: Enable  |
| Network Routing Policy                                                                                     | 47-272                                                                                                    | T                              |              | P        | -  | 1                                                                                      | -  | -            | -  |            | 4        |                 |
| Adaptations                                                                                                |                                                                                                    | Name                           | Mo           | Tu       | We | Th                                                                                     | Fr | Sa           | Su | Start Time | End Time | Notes           |
| Dial Patterns                                                                                              |                                                                                                    | <u>24/7</u>                    | $\checkmark$ |          |    | $\checkmark$                                                                           | ☑  | $\checkmark$ |    | 00:00      | 23:59    | Time Range 24/7 |
| Entity Links                                                                                               | Sele                                                                                                    | ct : All, None                 | €(0 of 1     | Selected | 1) |                                                                                        |    |              |    |            |          |                 |
| Locations                                                                                                  |                                                                                                    |                                |              |          | 17 |                                                                                        |    |              |    |            |          |                 |

## 5.9. Routing Policies

Create routing policies to direct how calls will be routed to a system. Several routing policies must be added; one for each Communication Manager and one for Modular Messaging. To add a routing policy, select **Routing Policies** on the left panel menu and then click on the **New** button (not shown) on the right. Fill in the following fields for the new Routing Policies: Under *General:* 

- Name: Enter an informative name
- SIP Entity as Destination: Click Select, and then select the appropriate SIP entity to
  - which this routing policy applies
- Time of Day: Click Add, and then select the time range
- **Dial Pattern:** Pattern for the routing call

Click **Commit** to save each. The following screen shows the Routing Policy of the Access Element Communication Manager where extensions start with **200xx**.

| ▶ Asset<br>▶ Comm<br>Manag | Management<br>junication System<br>gement   |          | Routing P | Policy Details |                 |       |         |       |     |       |       |       |            | Commit     | Cancel |
|----------------------------|---------------------------------------------|----------|-----------|----------------|-----------------|-------|---------|-------|-----|-------|-------|-------|------------|------------|--------|
| ▶ User N                   | danagement                                  |          | Genera    |                |                 |       | laurung |       |     |       |       |       |            |            |        |
| ▶ Monito                   | oring                                       |          |           |                | * Na            | me:   | Avayac  | м     |     |       |       |       |            |            |        |
| * Netwo                    | ork Routing Policy                          |          |           |                | Disab           | led:  |         |       |     |       |       |       |            |            |        |
| Dial                       | l Datterns                                  |          |           |                | No              | tes:  |         |       |     |       |       |       |            |            |        |
| Ent                        | ity Links                                   |          |           |                |                 |       |         |       |     |       |       |       |            |            |        |
| Loc                        | ations                                      |          | SIP Ent   | ity as Des     | tination        |       |         |       |     |       |       |       |            |            |        |
| Rec                        | aular Expressions                           |          | Select    |                |                 |       |         |       |     |       |       |       |            |            |        |
| Rou                        | uting Policies                              |          | Name      |                | EDDN or I       | P Ad  | dress   |       |     |       |       | T     | ne         | Notes      |        |
| SIP                        | Domains                                     |          | AvayaCN   | 1              | 135.64.186      | .6    |         |       |     |       |       | Ch    | 1          | notes      |        |
| SIP                        | Entities                                    |          |           |                |                 |       |         |       |     |       |       |       |            |            |        |
| Tim                        | e Ranges                                    |          | Time of   | Day            |                 |       |         |       |     |       |       |       |            |            |        |
| Per<br>▶ Securi            | sonal Settings<br>ity                       |          | Add       | Remove         | View Gaps/      | 'Over | laps    | )     |     |       |       |       |            |            |        |
| ► Applic                   | ations                                      |          | 1 Item    | Refresh        |                 |       |         |       |     |       |       |       |            | Filter:    | Enable |
| ▶ Settin                   | gs                                          |          | F         | Ranking 1 🔺    | Name 2 🛋        | Mon   | Tue     | Wed   | Thu | Fri   | Sat   | Sun   | Start Time | End Time   | Notes  |
| ▶ Sessio                   | on Manager                                  |          |           |                |                 | 1     | ~       | ~     |     | 1     |       | 1     | 00:00      | 23:59      |        |
| Shortcut                   | be .                                        |          |           |                |                 |       |         |       |     |       |       |       |            |            |        |
| Change                     | Bassuerd                                    |          | Select :  | All, None ( U  | of 1 Selected ) |       |         |       |     |       |       |       |            |            |        |
| Dial D                     | attorne                                     |          |           |                |                 |       |         |       |     |       |       |       |            |            |        |
| Add<br>5 Iter              | Remove                                      |          |           |                |                 |       |         |       |     |       |       |       |            | Filter: En | able   |
|                            | Pattern 🔺                                   | Min      | Max       | Eme            | rgency Call     |       | SIP D   | omain |     | Origi | natin | g Loc | ation      | Notes      |        |
|                            | 0                                           | 8        | 15        | 76             |                 | 100   | -ALL-   |       |     | -ALL- |       |       |            | Mobile out | :      |
|                            | 200××                                       | 5        | 5         |                |                 | 8     | -ALL-   |       |     | -ALL- |       |       |            | Enterprise | CM     |
|                            | 300                                         | 5        | 5         |                |                 | 8     | -ALL-   |       |     | -ALL- |       |       |            |            |        |
|                            | 80900                                       | 5        | 5         |                |                 |       | -ALL-   |       |     | -ALL- |       |       |            |            |        |
|                            | 9                                           | 7        | 15        |                |                 |       | -ALL-   |       |     | -ALL- |       |       |            | External L | ine    |
| Selec<br>Regul<br>Add      | t : All, None ( C<br>lar Expressi<br>Remove | ) of 5 S | ielected  | )              |                 |       |         |       |     |       |       |       |            |            |        |
| 0 Iter                     | ms   Refresh                                |          |           |                |                 |       |         |       |     |       |       |       |            | Filter: En | able   |
|                            | Pattern                                     |          |           | Rank Or        | der             |       |         |       | De  | ny    |       |       | Notes      |            |        |
| * Input                    | t Required                                  |          |           |                |                 |       |         |       |     |       |       |       | Co         | mmit C     | ancel  |

The Remote Site Communication Manager uses extensions in the **400xx** range. A similar route pattern must be added for that Communication Manager (not shown). The following screen shows the Routing Policy of Modular Messaging where the pilot number is **20900**.

| Home / Network Routing Policy / Rout                    | ing Policies / <b>Routi</b> | ng Policy Deta  | nils       |           |         |        |               |        |          |        |               |
|---------------------------------------------------------|-----------------------------|-----------------|------------|-----------|---------|--------|---------------|--------|----------|--------|---------------|
| ▶ Asset Management                                      | Routing Policy De           | tails           |            |           |         |        |               |        |          | Comr   | nit Cancel    |
| Communication System                                    |                             |                 |            |           |         |        |               |        |          |        |               |
| <ul> <li>Management</li> <li>User Management</li> </ul> | General                     |                 |            |           |         |        |               |        |          |        |               |
| <ul> <li>Monitoring</li> </ul>                          |                             |                 | * Name:    | VoiceMail |         |        |               |        |          |        |               |
| Network Routing Policy                                  |                             |                 | Dicablod   |           |         |        |               |        |          |        |               |
| Adaptations                                             |                             |                 | Disubleu.  |           |         |        |               |        |          |        |               |
| Dial Patterns                                           |                             |                 | Notes:     |           |         |        |               |        |          |        |               |
| Entity Links                                            |                             |                 |            |           |         |        |               |        |          |        |               |
| Locations                                               | SIP Entity as I             | Destination     |            |           |         |        |               |        |          |        |               |
| Regular Expressions                                     | Select                      |                 |            |           |         |        |               |        |          |        |               |
| Routing Policies                                        | Name                        | EODN or         | IP Address |           |         | Tyne   |               |        |          | Note   |               |
| SIP Domains                                             | VoiceMail                   | 135.64.186      | .103       |           |         | Modu   | -<br>lar Mess | saging |          | Voice  | Mail          |
| SIP Entities                                            |                             |                 |            |           |         | 222222 |               |        |          | 121100 |               |
| Time Ranges                                             | Time of Day                 |                 |            |           |         |        |               |        |          |        |               |
| Personal Settings                                       | Add Remove                  | View            | Gans/Over  | ang       |         |        |               |        |          |        |               |
| ▶ Security                                              |                             |                 | 0000,0101  |           |         |        |               |        |          |        |               |
| ▶ Applications                                          | 1 Item   Refresh            |                 |            |           |         |        |               |        |          | F      | ilter: Enable |
| ▶ Settings                                              |                             | Name 2          | Mon        | Tue Wed   | Тђи     | Eri    | Sat           | Sun    | Start    | End    | Notes         |
| ▶ Session Manager                                       |                             | 04/7            | -          |           |         |        |               |        | Time     | Time   | Time Range    |
|                                                         |                             | 24/7            | <u>v</u>   |           | <u></u> |        |               |        | 00:00    | 23:59  | 24/7          |
| Shortcuts                                               | Select : All, None          | e ( O of 1 Sele | cted )     |           |         |        |               |        |          |        |               |
| Change Password                                         |                             |                 |            |           |         |        |               |        |          |        |               |
| Dial Patterns                                           |                             |                 |            |           |         |        |               |        |          |        |               |
| Add Remove                                              |                             |                 |            |           |         |        |               |        |          |        |               |
| 1 Item   Refresh                                        |                             |                 |            |           |         |        |               |        |          | Filter | : Enable      |
| 🗌 Pattern 🔺 Min                                         | Мах                         | Emergen         | cy Call    | SIP Do    | main    |        | Origi         | nating | Location | ŝ.     | Notes         |
| 20900 5                                                 | 5                           | 1               |            | -ALL-     |         |        | ALL-          | 1      |          |        |               |
|                                                         | <u> </u>                    |                 | -          |           |         |        | THE           |        |          |        |               |
| Select : All, None ( 0 of 1 S                           | elected )                   |                 |            |           |         |        |               |        |          |        |               |
|                                                         |                             |                 |            |           |         |        |               |        |          |        |               |
|                                                         |                             |                 |            |           |         |        |               |        |          |        |               |
| Regular Expressions                                     |                             |                 |            |           |         |        |               |        |          |        |               |
|                                                         |                             |                 |            |           |         |        |               |        |          |        |               |
| Add Remove                                              |                             |                 |            |           |         |        |               |        |          |        |               |
| 10000 - 10 10 M                                         |                             |                 |            |           |         |        |               |        |          | 0.0000 | 960 V.V.      |
| 1 Item   Refresh                                        |                             |                 |            |           |         |        |               |        |          | Filter | : Enable      |
| Pattern                                                 |                             |                 | Rank O     | rder      |         | 2      | a   1         | Deny   |          | Notes  |               |
| VoiceMail@silstack.com                                  |                             |                 | 0          |           |         |        | 1             |        |          | 0      |               |
|                                                         |                             |                 |            |           |         |        |               | -51    |          |        |               |
|                                                         |                             |                 |            |           |         |        |               |        |          |        |               |

## 5.10. Dial Patterns

Dial patterns must be defined that will direct calls to the appropriate SIP Entity as shown in the Routing Policies described in **Section 5.9**. In the sample configuration, 5-digit extensions beginning with **200** reside on the Access Element Communication Manager. The five digit extension **20900** resides on Modular Messaging. The Remote Site Communication Manager uses extensions in the **400xx** range. To add a dial pattern, select **Dial Patterns** on the left and click on the **New** button (not shown) on the right. Fill in the following details:

Under *General*:

- **Pattern:** Dialed number or prefix
- Min: Minimum length of dialed number
- Max: Maximum length of dialed number
- Notes: Comment on purpose of dial pattern

Under **Originating Locations and Routing Policies**, click **Add**, and then select the appropriate location and routing policy from the list. Default values can be used for the remaining fields. Click **Commit** to save this dial pattern. As an example the following screen shows the dial pattern definitions for the Access Element Communication Manager.

| AVAYA                                                   | Avaya Aura™ System №                 | Avaya Aura™ System Manager 5.2           |                |           |          |             |             |
|---------------------------------------------------------|--------------------------------------|------------------------------------------|----------------|-----------|----------|-------------|-------------|
|                                                         |                                      |                                          |                |           |          | Help        | i   Log ofi |
| Home / Network Routing Policy /                         | Dial Patterns / Dial Pattern Details |                                          |                |           |          |             |             |
| Asset Management<br>Communication System                | Dial Pattern Details                 |                                          |                |           |          | Commit      | Cancel      |
| <ul> <li>Management</li> <li>User Management</li> </ul> | General                              |                                          |                |           |          |             |             |
| ▶ Monitoring                                            | * Pattern:                           | 200xx                                    |                |           |          |             |             |
| ▼ Network Routing Policy                                | * Min:                               | 5                                        |                |           |          |             |             |
| Adaptations                                             | * Max:                               | 5                                        |                |           |          |             |             |
| Dial Patterns                                           |                                      |                                          |                |           |          |             |             |
| Entity Links                                            | Emergency Call:                      |                                          |                |           |          |             |             |
| Locations                                               | SIP Domain:                          | -ALL-                                    |                | *         |          |             |             |
| Regular Expressions                                     | Notes:                               | Enterprise CM                            | 1              |           |          |             |             |
| Routing Policies                                        |                                      |                                          |                |           |          |             |             |
| SIP Domains                                             | Originating Locations and Routing    | Policies                                 |                |           |          |             |             |
| SIP Entities                                            |                                      | T VII VII VII VII VII VII VII VII VII VI |                |           |          |             |             |
| Time Ranges                                             | Add Remove                           |                                          |                |           |          |             |             |
| Personal Settings                                       | 1 Item   Refresh                     |                                          |                |           |          | Filte       | r: Enable   |
| ▶ Security                                              | Quisipating Location Name 1          | Driginating                              | Routing        | Dank 2 .  | Routing  | Routing     | Routing     |
| Applications                                            |                                      | Notes                                    | Name           | Kalik 2 - | Disabled | Destination | Notes       |
| ▶ Settings                                              | -ALL- A                              | ny Locations                             | <u>AvayaCM</u> | 0         |          | AvayaCM     |             |

A dial pattern is required for all Communication Manager systems in the configuration (Not Shown)

The following screenshot shows the dial pattern for Modular Messaging.

| AVAYA                         | Avaya Aura™ System                     | Avaya Aura™ System Manager 5.2 |                  |          |          |             | ), 27, 2010<br>)   <b>Log off</b> |
|-------------------------------|----------------------------------------|--------------------------------|------------------|----------|----------|-------------|-----------------------------------|
| Home / Network Routing Policy | / Dial Patterns / Dial Pattern Details |                                |                  |          |          |             |                                   |
| ▶ Asset Management            | Dial Pattern Details                   |                                |                  |          |          | Commit      | Cancel                            |
| Communication System          |                                        |                                |                  |          |          |             |                                   |
| ▶ User Management             | General                                |                                |                  |          |          |             |                                   |
| ▶ Monitoring                  | * Patterr                              | <b>::</b> 20900                |                  |          |          |             |                                   |
| ▼Network Routing Policy       | * Mir                                  | n: 5                           |                  |          |          |             |                                   |
| Adaptations                   | * Mai                                  |                                |                  |          |          |             |                                   |
| Dial Patterns                 |                                        |                                |                  |          |          |             |                                   |
| Entity Links                  | Emergency Cal                          | l: 🔲                           |                  |          |          |             |                                   |
| Locations                     | SIP Domain                             | I: -ALL-                       |                  | *        |          |             |                                   |
| Regular Expressions           | Note:                                  | s:                             |                  |          |          |             |                                   |
| Routing Policies              |                                        |                                |                  |          |          |             |                                   |
| SIP Domains                   | Originating Locations and Boutir       | a Policies                     |                  |          |          |             |                                   |
| SIP Entities                  |                                        | ig i oliciou                   |                  |          |          |             |                                   |
| Time Ranges                   | Add Remove                             |                                |                  |          |          |             |                                   |
| Personal Settings             | 1 Item   Refresh                       |                                |                  |          |          | Filte       | r: Enable                         |
| ▶ Security                    |                                        | Originating                    | Routing          | Darle D  | Routing  | Routing     | Routing                           |
| ▶ Applications                |                                        | Notes                          | Name             | Rank Z 🕿 | Disabled | Destination | Notes                             |
| ▶ Settings                    | - ALL-                                 | Any Locations                  | <u>VoiceMail</u> | 0        |          | VoiceMail   |                                   |
| Session Manager               | Select : All, None ( 0 of 1 Selected ) |                                |                  |          |          |             |                                   |
|                               |                                        |                                |                  |          |          |             |                                   |

## 5.11. Regular Expression

Create Regular Expressions so the Session Manager knows how to route the voice mail handle out to the Communication Manager hunt group as configured in **Section 3.1.9**. To add a regular expression, select **Regular Expression** on the left and click on the **New** button (not shown) on the right. Fill in the following details:

Under *General*:

- Pattern: Configure the pattern as to match the setting in Section 3.1.9
- Routing Policy: Add the VoiceMail routing policy configured in Section 5.9

**AVAYA** Welcome, **admin** Last Logged on at Jan. 27, 2010 1:33 PM Avaya Aura™ System Manager 5.2 Help | Log off ne / Network Routing Policy / Regular Expressions / Regular Expression Details Asset Management Commit Cancel **Regular Expression Details** Communication System Management General > User Management \* Pattern: VoiceMail@silstack.com Monitoring Network Routing Policy \* Rank Order: 0 Adaptations Deny: 📃 Dial Patterns Notes: Entity Links Locations **Routing Policy Regular Expressions** Routing Policies Add Remove SIP Domains 1 Item | Refresh Filter: Enable SIP Entities Name Disabled Destination Notes Time Ranges VoiceMail VoiceMail Personal Settings Security Select : All, None ( 0 of 1 Selected ) Applications Settings \* Input Required Commit Cancel Session Manager

Click **Commit** to save changes to the regular expression.

# 6. Configure Microsoft Exchange 2007 Subscriber Accounts

This section details the administrative steps for adding a new subscriber in Microsoft Exchange. This is accomplished by creating a new user account in the Active Directory server of the sample Avaya configuration. It is assumed that Microsoft Exchange has been installed and configured properly. From the desktop of the Active Directory server, select **Start >Programs >Active Directory Users and Computers**. This action will launch the **Active Directory Users and Computers** window as seen below.

| 🚡 AD - [Console Root\Active Directory Users a | nd Computers [2k3-kun.SILStack.com]\SILSt | ack.com\Users] |                         |       | _ 🗆 🗵 |
|-----------------------------------------------|-------------------------------------------|----------------|-------------------------|-------|-------|
| 🚡 Eile Action View Favorites Window Hel       | þ                                         |                |                         |       | _ 8 × |
|                                               | 2 🖬 😽 🕅 🎽 🏹 🍕 🗑                           |                |                         |       |       |
| Console Root                                  | Name A                                    | Type           | Description             |       |       |
| Active Directory Users and Computers [2k3-kur | Domain Admins                             | Security Group | Designated administr    | ators |       |
| F- 1 SILStack.com                             | Domain Computers                          | Security Group | All domain controllors  | serve |       |
| 🗄 💼 Builtin                                   | Domain Concrollers                        | Security Group | All domain controllers  | ,     |       |
| 🕀 🧰 Computers                                 |                                           | Security Group | All domain users        |       |       |
| 🕀 🔯 Domain Controllers                        | C Ent Liser 20001                         | Liser          | rin domain dooro        |       |       |
| 🕀 🙆 dub                                       | R Ent User 20002                          | User           |                         |       |       |
| Enterprise Users                              |                                           | Security Group | Designated administr    | ators |       |
| ForeignSecurityPrincipals                     | 🖸 god junior                              | User .         | 2                       |       |       |
| Microsoft Exchange Security Groups            | Group Policy Creator Owners               | Security Group | Members in this grou    | p can |       |
| E Certification Authority (Local)             | 😡 Guest                                   | User           | Built-in account for g  | uest  |       |
|                                               | 1 1 1 1 1 1 1 1 1 1 1 1 1 1 1 1 1 1 1     | Security Group | Group for the Help a    | nd Su |       |
|                                               | 1 15_WPG                                  | Security Group | IIS Worker Process @    | Froup |       |
|                                               | IUSR_2K3-64-TEMPLATE                      | User           | Built-in account for a  | nony  |       |
|                                               | IWAM_2K3-64-TEMPLATE                      | User           | Built-in account for Ir | ntern |       |
|                                               | 🛛 🖸 ЭМС                                   | User           |                         |       |       |
|                                               | 🛛 🖸 john                                  | User           |                         |       |       |
|                                               | 📓 🛃 Idap                                  | User           |                         |       |       |
|                                               | MM Account                                | User           |                         |       |       |
|                                               | MM Service Permissions                    | Security Group |                         |       |       |
|                                               | MM Support                                | User           |                         |       |       |
|                                               | MOCuser1                                  | User           |                         |       |       |
|                                               | MOCuser2                                  | User           |                         |       |       |
|                                               | MOCuser3                                  | User           |                         |       |       |
|                                               | MOCUser4                                  | User           |                         |       | -     |
|                                               | U ELMOCUL-F                               | 11             |                         |       |       |

Select Action  $\rightarrow$  New  $\rightarrow$  User to create a new account (not shown). This action will launch the New Object - User window. In the New Object – User window, enter First name, Initials (if required), Last name, and User logon name. The Full name and User logon name are populated automatically based on the entries from the other fields. Click on Next to continue.

| New Object - User             | ×                       |
|-------------------------------|-------------------------|
| Create in:                    | SILStack.com/Users      |
| <u>F</u> irst name:           | Ent Initials:           |
| Last name:                    | User_20003              |
| Full n <u>a</u> me:           | Ent User_20003          |
| Userlogon name:<br>user/20003 | @SILStack.com           |
| User logon name (pre-}        | <u>//</u> indows 2000): |
| SILSTACK                      | user20003               |
|                               |                         |
|                               | < Back Next > Cancel    |

Enter the **Password** and **Confirm password** entries. For these Application Notes, there is no need to change the password, so the **Password never expires** checkbox is enabled. Click **Next** to continue.

| New Object - User                       | × |
|-----------------------------------------|---|
| Create in: SILStack.com/Users           |   |
| Password:                               |   |
| Lontim password:                        |   |
| User must change password at next logon |   |
| User cannot change password             |   |
| Pass <u>w</u> ord never expires         |   |
| Account is disabled                     |   |
|                                         |   |
|                                         |   |
| < <u>B</u> ack <u>N</u> ext > Cancel    |   |

Click Finish to confirm the creation of the new subscriber

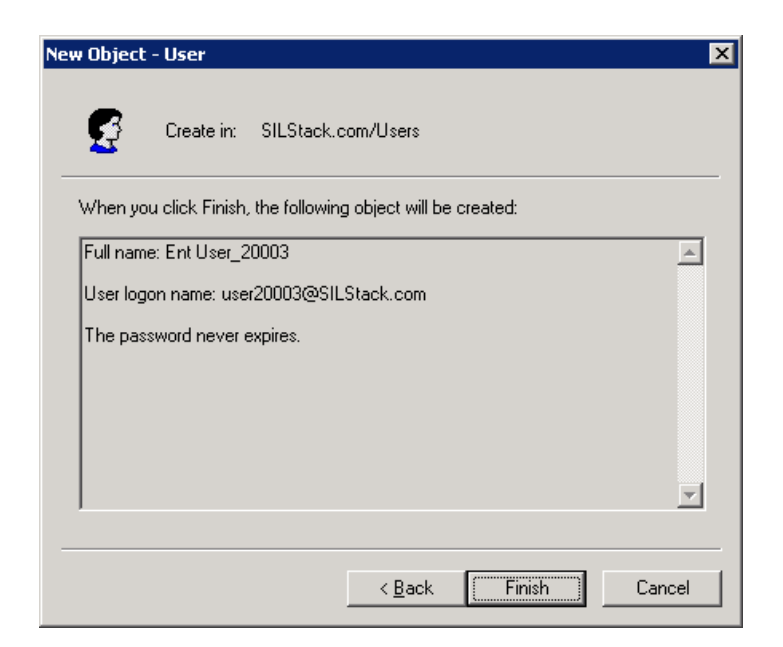

From the desktop of the Microsoft Exchange 2007 server, select **Start→Programs→Microsoft Exchange Server 2007→Exchange Management Console.** 

| 🔀 Exchange Management Console                                                      |                                                 |                               |                                       |
|------------------------------------------------------------------------------------|-------------------------------------------------|-------------------------------|---------------------------------------|
| Eile Action View Help                                                              |                                                 |                               |                                       |
|                                                                                    |                                                 |                               |                                       |
| Microsoft Exchange                                                                 | 🗿 Mailbox - SILStac<br>🍸 C <u>r</u> eate Filter | ···· 9 objects                | Actions<br>Mailbox                    |
| Service Configuration     Service Configuration     Mailbox     Distribution Group | Display Name 🔺                                  | Alias<br>Administrator        | 8 Modify the Maximum Number of 6 Find |
| Mail Contact                                                                       | Cont1<br>Ent User_20001                         | cont1<br>User_20001           | New Mailbox                           |
| Toolbox                                                                            | Ent User_20002<br>External Caller (EXCHA        | User_20002<br>05731385-5ab4-4 | Export List                           |
|                                                                                    | 🛃 god junior<br>遇 JMC                           | jesus<br>jmc                  | 🗟 Refresh                             |
|                                                                                    | CtelVMD{16556587-8<br>Symtest                   | afc98594-7238-40<br>symtest   | 😰 Help                                |
|                                                                                    |                                                 |                               | Ent User_20001   Disable              |
|                                                                                    |                                                 |                               | 🗙 Remove                              |
|                                                                                    |                                                 |                               | Move Mailbox                          |
|                                                                                    |                                                 |                               | Manage Send As Permission             |
|                                                                                    |                                                 |                               | Manage Full Access Permission         |
|                                                                                    |                                                 | Þ                             | Properties                            |
|                                                                                    |                                                 |                               |                                       |

Right click **Recipient Configuration**→**Mailbox** and select **New Mailbox**. The New Mailbox wizard opens up. Select **User Mailbox** and click **Next**.

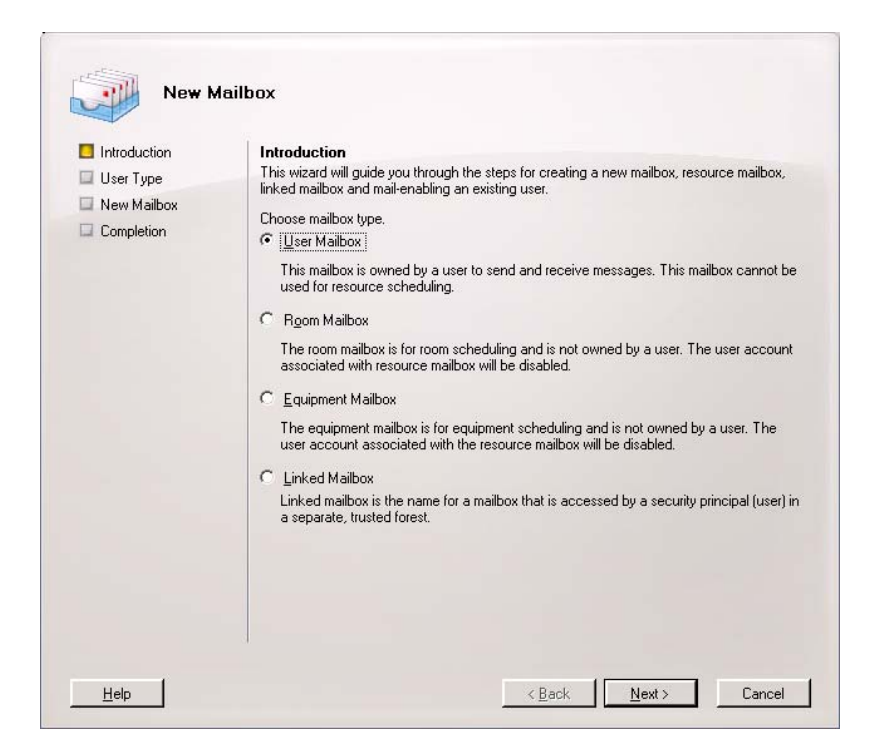

Select **Existing user** and click the **Add** button to display a list of users already created in the active directory earlier in this section (not shown). Once the user is added, click **Next**.

| Introduction<br>User Type<br>Mailbox Settings<br>New Mailbox | User Type<br>You can create a new user<br>mailboxes.<br>Create mailboxes for:<br>New yser<br>C Existing users:<br>Add X | or select existing users for whom you war | it to create new |
|--------------------------------------------------------------|----------------------------------------------------------------------------------------------------|-------------------------------------------|------------------|
|                                                              | Name<br>& Ext User_20003                                                                                                | Organizational Unit<br>silstack.com/Users |                  |
|                                                              |                                                                                                    |                                           |                  |

Solution & Interoperability Test Lab Application Notes ©2010 Avaya Inc. All Rights Reserved. Select the required **Mailbox database**. For the purposes of these Application Notes the remaining settings remained unchanged. Click **Next**.

| Introduction     | Mailbox Settings<br>Enter the alias for the mailbox user, and then select the mailbox location a                                                                                      | nd policy settin          |  |
|------------------|----------------------------------------------------------------------------------------------------|---------------------------|--|
| Mailbox Settings | Alias:                                                                                                    |                           |  |
| New Mailbox      | user_20003                                                                                                    |                           |  |
| Completion       | Mailbox database:                                                                                                    |                           |  |
|                  | STACKEXCHANGE\First Storage Group\Mailbox Database                                                                                                    | Browse                    |  |
|                  | Managed folder mailbox policy:                                                                                                    | Bro <u>w</u> se.          |  |
|                  |                                                                                                    | Browse                    |  |
|                  | Managed custom folders are a premium feature of messaging records<br>Mailboxes with policies that include managed custom folders require a<br>enterprise client access license (CAL). | management.<br>n Exchange |  |

Click **New** on the next screen to create the Mailbox.

| <ul> <li>Introduction</li> <li>User Type</li> <li>Mailbox Settings</li> <li>New Mailbox</li> <li>Completion</li> </ul> | New Mailbox         When you click New, the following mailbox will be created.         Configuration Summary:         Image: Structure         Image: Structure         Structure         Structure         Mailbox Database: Mailbox Database |
|----------------------------------------------------------------------------------------------------|----------------------------------------------------------------------------------------------------|
|                                                                                                    | Select CtrI+C to copy the contents of this page.                                                                                                    |

Solution & Interoperability Test Lab Application Notes ©2010 Avaya Inc. All Rights Reserved. A confirmation screen is displayed after successful completion. Click Finish.

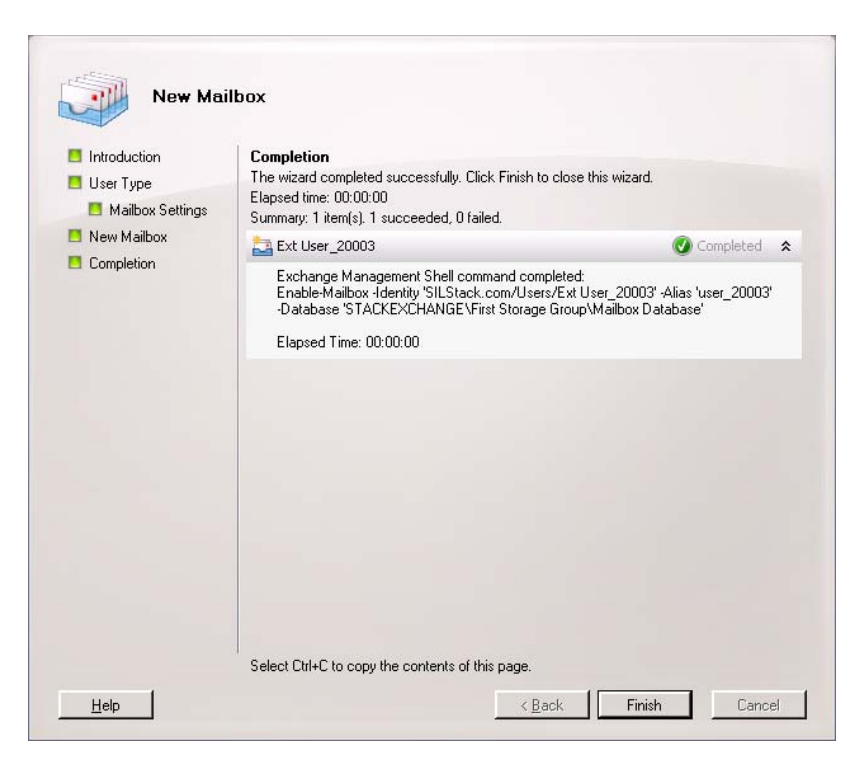

At this point please refer to References [9] and [10] to configure the active directory permissions for this subscriber to allow one-X Speech interact with subscriber emails.

# 7. Configure Avaya one-X<sup>®</sup> Speech

This section details the administrative steps for configuring a new one-X Speech server.

# 7.1. Pre-Installation Requirements of an Avaya one-X<sup>®</sup> Speech Server

References **[9]** and **[10]** discuss in detail the hardware and software requirements of a new one-X Speech Server. This section is intended to be used as a quick overview of those requirements.

- 1) The one-X Speech system requires NMS Communication T1/E1 telephony adapter cards to interface with Communication Manager. See Reference [10] for more detail. During software installation, the proper NMS drivers are installed. Some manual configuration is required once installation is complete. This will be discussed further in Section 7.3.2.
- 2) A valid license file is required during installation of one-X Speech software. Contact an authorized Avaya account representative to obtain a license file.
- 3) Ensure that the proper CDO and Hotfix is installed. See the Reference [10] for details.
- 4) For one-X Speech to communicate with Microsoft Exchange e-mail servers, a dedicated service account for a domain user with local administrative login privileges on the standalone one-X Speech server must be created as documented in reference [9] This service account must be visible in the global address list (GAL) to ensure that one-X Speech operates properly. These Application Notes use a service account of <u>cont1@silstack.com</u>.
- 5) Each subscriber must be configured with the correct permission in Active Directory as documented in reference [9].

# 7.2. Avaya one-X<sup>®</sup> Speech Software Installation Guidelines

Follow the instructions for one-X Speech installation as described in Reference [4]. A successful one-X Speech installation is dependent on meeting all pre-installation requirements in **Section 7.1**. This section is intended to be used in conjunction with the system installation instructions referenced above for one-X Speech. Listed below are some suggestions to ensure a smooth installation.

- 1. Turn off all installed virus protection software for the duration of the install.
- 2. Do not select **Use Secure Sockets Layer (SSL) for web interfaces** on the **Speech Server Configuration** window if the proper certificates for SSL are not installed. Access to WebLM as well as one-X Speech Access User Preferences and one-X Speech Access Users Management will not be accessible if not configured properly.
- 3. The **one-X Speech Installation Wizard** is the 'master' configuration wizard for one-X Speech system installation. This 'master' wizard initiates each software install process, and then once the software has successfully been installed, the 'master' wizard regains

| JMC; Reviewed:  | Solution & Interoperability Test Lab Application Notes | 52 of 69    |
|-----------------|--------------------------------------------------------|-------------|
| SPOC 05/12/2010 | ©2010 Avaya Inc. All Rights Reserved.                  | MW_SSMM_1XS |

control and either prompts for a reboot, or continues on to the next software package to install.

- From the one-X Speech Installation Wizard window, select either en-US for US English or en-UK for UK English when selecting languages to install for Avaya one-X Speech Access. Do not select both languages as one-X Speech supports only one installed language.
- 5. When prompted for **Installation Reminders**, select **Configure Windows to automatically login on reboots**. The system will reboot several times after certain software installations. Enabling this feature will allow Windows to store the service account password for use when needed to log back in Windows after a reboot.
- 6. There will be times when a software package requires a reboot after installation (i.e. after Nuance is installed). When prompted by the software installer to restart the system, select "No, I will restart my computer later". The one-X Speech Installation Wizard will then display a Reboot Required dialog box. Click Reboot Now to reboot the server. Once the server is rebooted, the one-X Speech Installation Wizard will continue the install from the previous spot before the reboot was executed.
- 7. A valid WebLM license file is required for installation of the one-X Speech Server. Do not continue without installing this license file. Initial configuration of the one-X Speech Server reads the license file before creating the default engines (i.e. Speech Engines) for the Server Set. Without a proper license file, the complete set of default engines will not be created.
- 8. A Public folder needs to be added from Exchange Management Console on the Microsoft Exchange 2007 server for a storage group. While adding users, one-X Speech assumes that a Public Folder has been added for a storage group.

# 7.3. Avaya one-X<sup>®</sup> Speech Software Configuration

This section details the administrative steps for configuring one-X Speech. This section will also cover adding user accounts to the one-X Speech database. Launch Server Management Console from the one-X Speech server desktop, select Start→Programs→Avaya one-X Speech Server →Avaya one-X Speech Server Management Console. This action will launch the one-X Speech Server Management Console window as seen below. The one-X Speech Server name of AVAYA-29730212 is derived from the machine name created when Windows 2003 Server was installed.

| 🚡 one-X Speech Managemen    | t Console - [Console Root\one-X | Speech Server (AVAYA-297302122) | × |
|-----------------------------|---------------------------------|---------------------------------|---|
| Eile Action View Help       |                                 |                                 |   |
|                             | <b>⅔</b> ⊡                      |                                 |   |
| Console Root                | Name                            |                                 |   |
| 🗄 🗐 one-X Speech Server (AV | 🗒 🗍 Server Set                  |                                 |   |
|                             | C Applications                  |                                 |   |
|                             | Application Modules             |                                 |   |
|                             | Configuration                   |                                 |   |
|                             |                                 |                                 |   |
|                             |                                 |                                 |   |
|                             |                                 |                                 |   |
|                             |                                 |                                 |   |
|                             |                                 |                                 |   |
|                             |                                 |                                 |   |
| 4 F                         |                                 |                                 |   |
|                             |                                 |                                 | T |

#### 7.3.1. Number Translation Parameters

Expand the one-X Speech Server (AVAYA-29730212) node in the Component Tree. Select OK to set up telephony properties when the **Important** dialog box is displayed on initial startup (not shown). The Number Translation Parameters window is displayed. At a minimum, the **Dialing Parameters for System** section in the upper left hand corner should be completed. More detailed information on completing this form can be found by navigating to Start→Programs→Avaya one-X Speech Server→Administrator Guide. The dial plan configured here should match the dial plan configured in Communication Manager. When changes to the dial plan are required in one-X Speech, they can be made at any time by navigating in the one-X Speech Server Management Console to Configuration→Telephonv Setup, then clicking the Number Translation Parameters button. For these Application Notes, the Local Numbers were configured for a 5 digit extension dial plan. No additional entries were needed beyond setting up the **Dialing Parameters for System** section. Click Accept when complete. Click OK when the Continue? Dialog box is displayed (not shown). This action launches a hidden auto initialization process that takes a few seconds to compete. At this time, all default engines are created. Keystrokes and button clicks will not be accepted during this initialization process. After the process is complete, The one-X Speech Server Management Console is displayed.

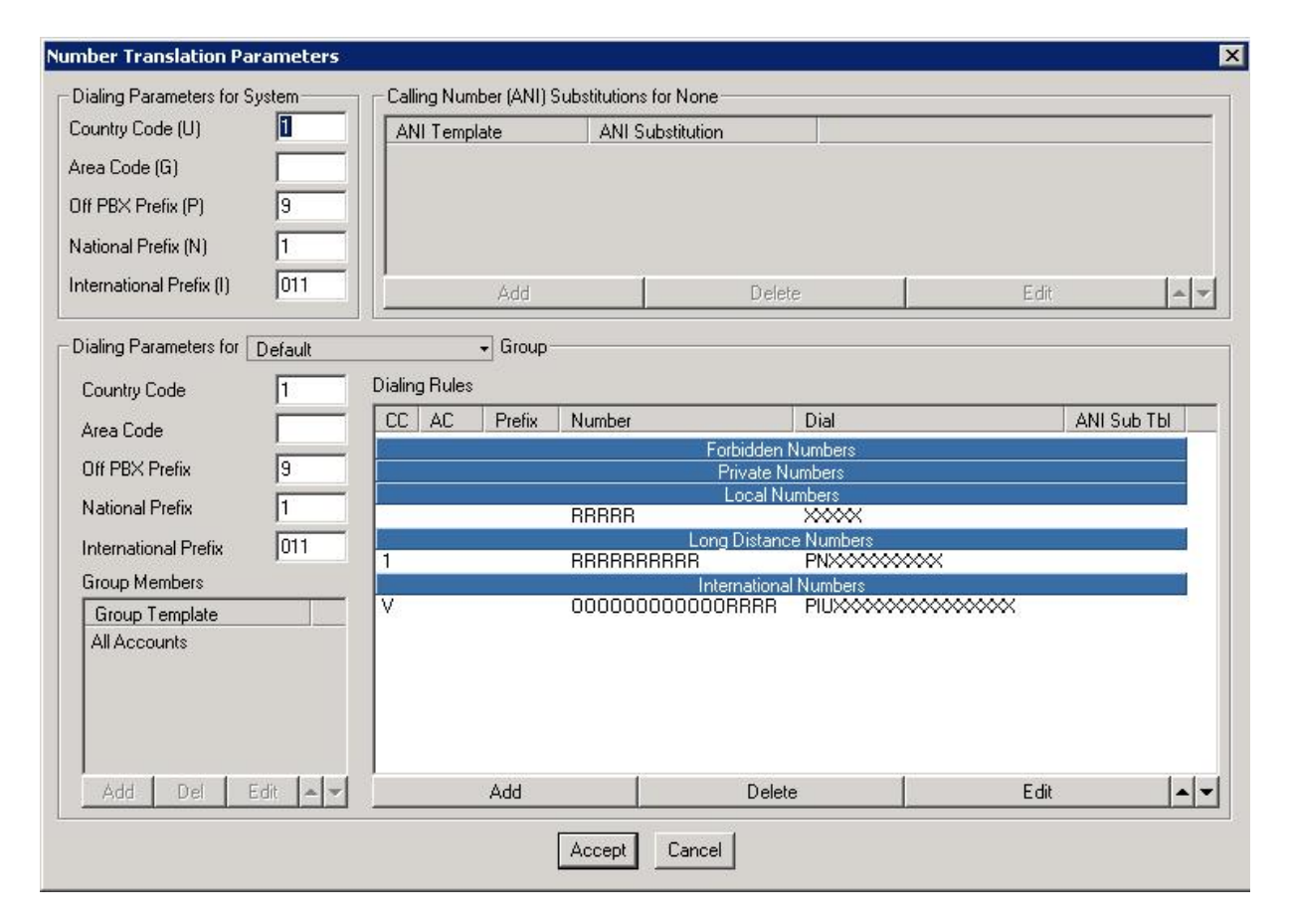

Expand the **Server Set** node in the Component Tree to view the engines created. Ensure that the following engines are created by the auto-initialization process:

- **NamesDownload** Engine for retrieving and downloading corporate information such as directory names and telephone numbers using LDAP.
- **NMS Telephony** Engine used for providing adapters required for interoperability with Communication Manager.
- Nuance Manager Engine that provides isolated speech recognition functions.
- **Telephony Engines** [named **Speech Engine.1** to **Speech Engine.20**] Engine that hosts the virtual machine that executes the one-X Speech application. A Telephony Engine process can support one user at a time but multiple engines can run simultaneously on an one-X Speech server. For these Application Notes, 20 Telephony Engines were defined.
- **TTS** Engine that is responsible for applying dictionary rules to text strings and translates the text strings into an audio stream.
- VAServer Engine for one-X Speech Server Set level management functions.

| 🚡 one-X Speech Management Cons | ole - [Console Root\one-X Speech S | ierver (AVAYA-297302122)] |   |
|--------------------------------|------------------------------------|---------------------------|---|
| Eile Action View Help          |                                    |                           |   |
|                                |                                    |                           |   |
| Console Root                   | Name                               |                           |   |
| ļ                              |                                    |                           | J |

#### 7.3.2. Configuring E1 Connection

Click on **NMS Telephony** in the Component Tree. The properties for this engine are displayed on the right side of the screen. From the **Properties** screen, select the **Options** button (not shown). The **NMS Options** window is displayed. Select the **Board Type** installed in the server. For the one-X Speech server used in these Application Notes, a **CG6060 Series** card was installed. Click **OK** when complete.

| NMS Options         |        | × |
|---------------------|--------|---|
| <u>B</u> oard Type: |        |   |
| CG6060 Series/11-18 | E1     | - |
|                     |        |   |
|                     | Canaal | 1 |
|                     | Lancel |   |

From the **Properties** screen, select the **Advanced** button. The **Natural Microsystems Advanced Telephony Settings Properties** window is displayed. Select the **ISDN** tab. Select the correct value for **Number of Active PRI lines**. These Application Notes utilize only one ISDN-PRI trunk. Click **OK** when complete. When the NMS Telephony engine is set up correctly and connected to an active E1 trunk from Communication Manager, the engine indicator light will change from red to green. This will be seen throughout the remainder of the Application Note in subsequent screen shots of the **one-X Speech Server Management Console**. Please refer to Reference **[12]** for more information on configuring an E1 trunk on Communication Manager.

| audio   Signaling   Confe | rencing   Eaving   ISDN | Analog H 323 SIP | 1 |
|---------------------------|-------------------------|------------------|---|
| ICDN1/(arian) Llaad       |                         |                  |   |
| ISDN Valiant Useu.        | ECMA GSIG               |                  |   |
| Country of ISDN Switch:   | Europe                  | -                |   |
| Number of Active PRI lin  | es: 1 📑                 |                  |   |
|                           |                         |                  |   |
| Equipment Termination T   | ype:                    |                  |   |
| User Termination          | -                       |                  |   |
| Line Coding               |                         |                  |   |
| C Mu-Law                  | • A-Law                 |                  |   |
|                           |                         |                  |   |
|                           |                         |                  |   |
|                           |                         |                  |   |
|                           |                         |                  |   |
|                           |                         |                  |   |
|                           |                         |                  |   |
|                           |                         |                  |   |
|                           |                         |                  |   |
|                           |                         |                  |   |
|                           |                         |                  |   |
|                           |                         |                  |   |

Solution & Interoperability Test Lab Application Notes ©2010 Avaya Inc. All Rights Reserved.

#### 7.3.3. Configuring General Information

From the **one-X Speech Management Console**, expand the **Configuration** node. Click on **General Information** and complete all fields. The service account of <u>cont1@silstack.com</u> that is mentioned in **Section 7.1** is used as the **User Feedback E-mail Address**. A **Company Domain** of **silstack.com** is used. The **Site Name** and **one-X Speech License Server** are set to the one-X Speech server name of **AVAYA-29730212**. Click **Accept** when complete.

| 🚡 one-X Speech Management Console - [Consol                                                                                                    | e Root\one-X Speech Server (A¥AYA                                                                                                    | -297302122)\Configuration\General In                                                                                                    | formation]              |
|----------------------------------------------------------------------------------------------------|----------------------------------------------------------------------------------------------------|----------------------------------------------------------------------------------------------------|-------------------------|
| Eile Action View Help                                                                                                    |                                                                                                    |                                                                                                    |                         |
| ← →   € 💽 😫 🖬                                                                                                    |                                                                                                    |                                                                                                    |                         |
| Speech Engine.10     Speech Engine.11     Speech Engine.12     Speech Engine.13     Speech Engine.14     Speech Engine.15     Speech Engine.16     Speech Engine.16     Speech Engine.16     Speech Engine.17     Speech Engine.18     Speech Engine.19     Speech Engine.20     TTS     VAServer     Application Modules     ii VXML     ii ExchangeConnector     iii CallAnswer     Configuration     System Support     Telephony Setup     Fax     TTS Dictionary     Database Administration     Process Types     UDAP Setup | ▲ User Feedback E-mail Address:<br>Company Name:<br>Company Domain (ex. 'avaya.com'<br>Site Name:<br>one-X Speech License Server:<br>Skip startup of processes set fr | cont1@silstack.com       Avaya       j: silstack.com       AVAYA-297302122       AVAYA-297302122       or Auto-Startup       Accept       Cancel | Secure Connection (SSL) |
| H H Voicemail Setup                                                                                                    |                                                                                                    |                                                                                                    | •<br>•                  |
|                                                                                                    |                                                                                                    |                                                                                                    |                         |

#### 7.3.4. Configuring LDAP Integration

From the **one-X Speech Management Console**, expand the **Configuration** node. Click on **LDAP Setup**. Select **Use LDAP for people searches** to enable LDAP searches in Active Directory. The server is set to **135.64.186.5**, which is the Active Directory server IP address. The **Port** is **389**, which is the default LDAP port. A **Suffix** of **CN=Users**, **DC=silstack**, **DC=com** was used where CN is a container name, and DC is the DNS and DNS qualifier. Default values may be used in the remaining fields. Click **Accept** when complete.

| → E III 12 II                                                                                                    |                                                                                                    |                                                                                                    |  |
|----------------------------------------------------------------------------------------------------|----------------------------------------------------------------------------------------------------|----------------------------------------------------------------------------------------------------|--|
| E ET     EX     Speech Engine.08     Speech Engine.09     Speech Engine.10     Speech Engine.11     Speech Engine.12     Speech Engine.13     Speech Engine.15     Speech Engine.16     Speech Engine.16     Speech Engine.18     Speech Engine.18     Speech Engine.19     Speech Engine.20     TTS     WAServer                                                                                                    | Server:<br>Port:<br>Suffix:<br>User ID:<br>User Password:<br>Static Grammar Filter:                                                         | Use LDAP for people searches Secure Connection (SSL)  135.64.186.5  389  CN=Users,DC=silstack,DC=com |  |
| Top Value Value Val | DTMF Filter:<br>First Name Attribute:<br>Last Name Attribute:<br>Display Name Attribute:<br>Email Attribute:<br>Telephone Number Attribute: | givenname sn cn mail telephonenumber                                                                 |  |
| ⊕ ∰ Process Types<br>→ ↓ LDAP Setup<br>⊕ ∰ Voicemail Setup<br>⊕ ∰ Email Server Setup                                                                                                    | Fax Attribute:                                                                                                    | facsimileTelephoneNumber Accept Cancel                                                               |  |

#### 7.3.5. Configuring Voicemail Integration

From the **one-X Speech Management Console**, expand the **Configuration** node. Right click on **Voicemail Setup**, and then select **new** $\rightarrow$ **Voicemail Server** from the dropdown menu to add a voicemail server to the one-X Speech server. Enter a descriptive name for **Voicemail Server**. The **Server Type** field is **MM**, which equates to the MSS at **Network Address 185.64.186.102**. **Subscriber Access** is set to **20900** which is the pilot number for Avaya Modular Messaging. Default values are used in the remaining fields. Click **Accept** when complete. The screen shot below displays a voice mail server already configured for one-X Speech, which is used to describe field entries for this step.

| File Action View Help                                                                                                    |                                                                                                    |  |
|----------------------------------------------------------------------------------------------------|----------------------------------------------------------------------------------------------------|--|
|                                                                                                    |                                                                                                    |  |
|                                                                                                    |                                                                                                    |  |
| <ul> <li>← → È E E Participation</li> <li>Speech Engine.09</li> <li>Speech Engine.10</li> <li>Speech Engine.11</li> <li>Speech Engine.13</li> <li>Speech Engine.13</li> <li>Speech Engine.13</li> <li>Speech Engine.14</li> <li>Speech Engine.15</li> <li>Speech Engine.16</li> <li>Speech Engine.17</li> <li>Speech Engine.17</li> <li>Speech Engine.18</li> <li>Speech Engine.19</li> <li>Speech Engine.20</li> <li>TTS</li> <li>ExchangeConnector</li> <li>IMAPConnector</li> <li>IMAPConnector</li> <li>ExchangeConnector</li> <li>System Support</li> <li>Telephony Setup</li> <li>Fax</li> <li>TTS Dictionary</li> <li>Database Administration</li> <li>Process Types</li> <li>LDAP Setup</li> <li>Yoleemal Setup</li> </ul> | Voicemail Server:       StackVoiceMail         Pilot Number:       Call Answer       20900       Subscriber Access         Server Type:       MM       Image: Call Answer       20900       Subscriber Access         Network Address:       135.64.186.102       Image: Call Answer       Image: Call Answer |  |
| E di Email Server Setup                                                                                                    |                                                                                                    |  |
|                                                                                                    |                                                                                                    |  |

#### 7.3.6. Configuring Email Integration

From the one-X Speech Management Console, expand the Configuration node. Right click on Email Server Setup, and then select new  $\rightarrow$  Email Server from the dropdown menu to add an email server to the server. Select MSExchange as the Server Type to designate this as a Microsoft Exchange email server. The Name will default to Exchange as a result of setting the Server Type field to MSExchange. The Exchange Server IP address is 10.10.16.91. The Service Account value entered should match the service account mentioned in Section 7.1. Click Accept when complete. The screen shot below displays an email server already configured for one-X Speech, which is used to describe field entries for this step.

| 🚡 one-X Speech Management Console - [Conso                                                                                                    | ole Root\one-X Speech Serv                                   | er (AVAYA-297302122)\Configuration\Email Server Setup\Exchange] |  |
|----------------------------------------------------------------------------------------------------|--------------------------------------------------------------|-----------------------------------------------------------------|--|
| Eile <u>A</u> ction <u>V</u> iew <u>H</u> elp                                                                                                    |                                                              |                                                                 |  |
| ⇔ → 🗈 🖬 🗙 😫 🖬                                                                                                    |                                                              |                                                                 |  |
| Image: Speech Engine.10         Image: Speech Engine.11         Image: Speech Engine.12         Image: Speech Engine.13         Image: Speech Engine.13         Image: Speech Engine.14         Image: Speech Engine.15         Image: Speech Engine.16         Image: Speech Engine.18         Image: Speech Engine.18         Image: Speech Engine.18         Image: Speech Engine.18         Image: Speech Engine.18         Image: Speech Engine.18         Image: Speech Engine.19         Image: Speech Engine.20         Image: Speech Engine.20 | Name:<br>Server Type:<br>Exchange Server:<br>Service Account | Exchange 10.10.16.91 Cont1@silstack.com Accept Cancel           |  |
|                                                                                                    |                                                              |                                                                 |  |
|                                                                                                    |                                                              |                                                                 |  |

#### 7.3.7. Configuring VAOutlook

From the **one-X Speech Management Console**, expand the **Applications** node. Click on **VAOutlook** to display the properties. Click on the **Advanced** button in the **Properties** window (not shown). This action launches the **Advanced** window as seen below. Set the **Account Number length** appropriately. This sample server uses a **5** digit account number. Default values are used in the remaining fields. Click **Done** when complete.

| pplication Settings                       |                        |        |
|-------------------------------------------|------------------------|--------|
| Allow SA to access Microsoft Exchange     | Account Number length: | 5      |
| Z Use Voice Server directory              |                        | 1      |
| Always require password for Express Logon |                        |        |
| Allow SA to access Lotus calendar         |                        |        |
| otus calendar delegate account password:  |                        |        |
| 'ath to wave file:                        |                        | Browse |
|                                           |                        |        |
| peech Recognition Parameters              |                        |        |
| Return N Best Recognition Results         |                        |        |
| fax Number of Recognition Results: 5      | _                      |        |
|                                           |                        |        |
|                                           |                        |        |
|                                           |                        |        |
|                                           |                        |        |

#### 7.3.8. Publishing Application Modules

From the **one-X Speech Management Console**, expand the **Application Modules** node. From here, the following Application Modules require publishing: **ExchangeConnector**,

**IMAPConnector**, and **CallAnswer**. This is accomplished by clicking on each module, and in the **Properties** window, clicking on the **Publish** button. Only publish one application module at a time. It will take up to 5 minutes for an application module to publish. A confirmation message will be displayed when publishing is complete for a particular application module.

After these 3 application modules are published, from the **one-X Speech Management Console**, expand the **Application** node and publish the **VAOutlook** Application. An example of the **VAOutlook** module after a successful publish is displayed below. The last line of the **Publishing Events** dialog box should contain the text **Done publishing**.

| 🚡 one-X Speech Management Console - [Con | sole Root\one-X Speech Server (AVAYA-297302122)\Applications\VAOutlook]                                                                                   |   |
|------------------------------------------|----------------------------------------------------------------------------------------------------|---|
| Eile Action View Help                    |                                                                                                    |   |
|                                          |                                                                                                    |   |
| E 🗃 AVAYA-297302122 🗖                    |                                                                                                    |   |
| NamesDownload                            | Advanced Voice Services                                                                                                    |   |
| NMS Telephony                            | C Application File                                                                                                    |   |
| Nuance Manager                           | VAN/AVA 2072021220//AAnslinations//ADutlook uppub                                                                                                    |   |
| Speech Engine.01                         | BIOWSe BIOWSe                                                                                                    |   |
| Speech Engine.02                         | Version: 5.0.0.30 Active Version: 2009.12.15.04.42.09                                                                                                    |   |
| Speech Engine .03                        |                                                                                                    |   |
|                                          |                                                                                                    |   |
| Speech Engine.06                         | Server Statuses                                                                                                    |   |
| Speech Engine 107                        | Server Publish Status                                                                                                    |   |
| Speech Engine.08                         | AVAYA-297302 OK                                                                                                    |   |
| Speech Engine.09                         |                                                                                                    |   |
| Speech Engine.10                         | Distribute to Selected                                                                                                    |   |
| Speech Engine.11                         |                                                                                                    |   |
| - 🖓 Speech Engine.12                     |                                                                                                    |   |
| Speech Engine.13                         |                                                                                                    |   |
| Speech Engine.14                         |                                                                                                    |   |
| Speech Engine.15                         | Publishing                                                                                                    |   |
| Speech Engine 16                         | 🗌 🔲 Clear and Rebuild dynamic grammar database                                                                                                    |   |
| Speech Engine.17                         | Dublish Calcadulard Dublish Davuma Dublish Dallback Ontions                                                                                               |   |
| Speech Engine 10                         |                                                                                                    |   |
| Speech Engine 20                         | Publishing Events:                                                                                                    |   |
| TTS                                      | VADutlook: Sending event VAPlatform ApplicationPackageEvent Queru to 6VAYA-29730212                                                                       |   |
| VAServer                                 | VADutlook: There are 20 engines running the new version.                                                                                                  |   |
| Applications                             | VADutlook: Node AVAYA-297302122. Engine check - Passed, ASR check - Passed, App prc                                                                       |   |
| ApplicationDispatcher                    | VADutlook: Application switch complete on AVAYA-297302122                                                                                                 |   |
| VAOutlook                                | VADutiook: Lieaning up obsolete directories asynchronously<br>VADutiook: Setting application version (5.0.0.30) and publish time (12/15/2009.04/50/47.6M) |   |
| Application Modules                      | VADutlook: Done publishing application VADutlook                                                                                                    |   |
|                                          |                                                                                                    |   |
| ExchangeConnector                        |                                                                                                    |   |
|                                          |                                                                                                    |   |
|                                          |                                                                                                    |   |
| General Information                      |                                                                                                    |   |
| FI-System Support                        |                                                                                                    |   |
| Telephony Setup                          |                                                                                                    |   |
| Fax                                      |                                                                                                    |   |
| TTS Dictionary                           |                                                                                                    |   |
| ASR Dictionary                           |                                                                                                    |   |
| Database Administration                  |                                                                                                    |   |
| Process Types                            |                                                                                                    |   |
| U LUAP Setup                             |                                                                                                    |   |
| StackVoiceMail                           |                                                                                                    |   |
|                                          |                                                                                                    |   |
|                                          |                                                                                                    | - |
|                                          |                                                                                                    | • |
|                                          |                                                                                                    |   |
|                                          |                                                                                                    | 1 |

JMC; Reviewed: SPOC 05/12/2010

Solution & Interoperability Test Lab Application Notes ©2010 Avaya Inc. All Rights Reserved. 63 of 69 MW\_SSMM\_1XS

#### 7.3.9. User Creation

To create a one-X Speech user, go to Start→ Programs→Avaya one-X Speech Access→one-X Speech Access Users Management. This action launches the one-X Speech Access Users Management web screen. Enter the proper Administrator login name and password to access the web screen. To create a user, enter the following information

- Account Number: A unique 5 digit number. This 5 digit account number length was defined in Section 7.3.7. For this example, the account number will match the user Phone Number of 20001.
- Authorization Code: A value is required in this field if the PBX requires an authorization code. This code is also used for advanced features of one-X Speech such as Reach- Me and Wake-up.
- **Outcall Restriction**: This restricts the type of phone numbers the subscriber can dial for advanced features such as Reach-me and Wake-up.
- **Display name**: A descriptive name of the user.
- Voicemail Server Setup: Select the appropriate Voicemail Server in the drop down list. The server list was created back in Section 7.3.5.
- Exchange Setup: Enter the email Alias. The alias was this user was created in Section 7.3.6. Click Add User when complete.

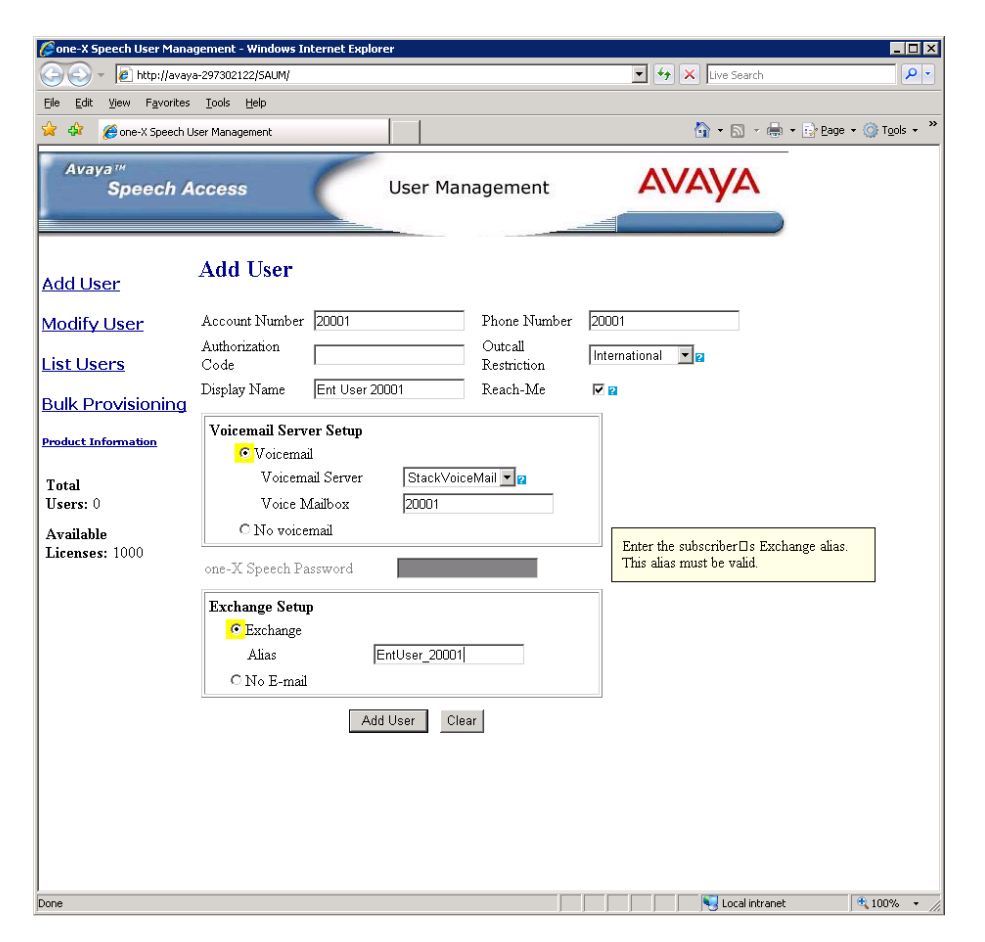

#### 7.3.10. User Configuration

Users can be configured by running Start → Programs → Avaya one-X Speech Access → one-X Speech Access Users Management. The appropriate credentials for the user are entered in the log in screen (not shown). Select Reach Me in the top menu of the subsequent screen to display the screen shown below. Ensure that Route calls to this phone number is configured to the extension of the user. This will allow speech users to receive calls while logged into one-X Speech.

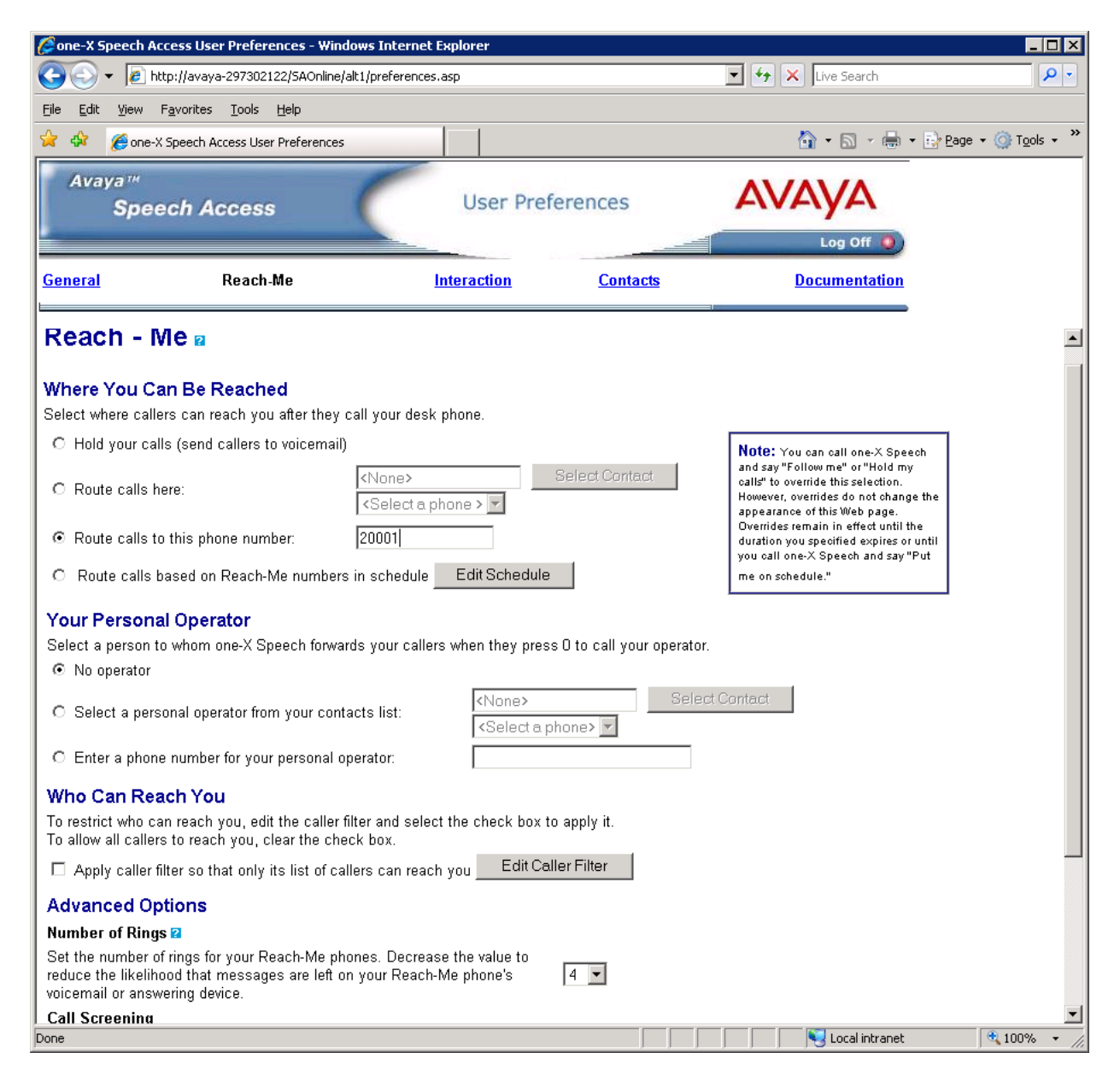

# 8. Verification Steps

The following steps can be used to verify correct operation of the configuration as described in these Application Notes.

- Place a call to a configured user for example 20001. Leave a message on that subscribers voicemail. Ensure the MWI is illuminated on the handset.
- Dial one-X Speech using the pilot number 80900 from a different handset. Enter the account number via DTMF or voice. In this case it is 20001. Enter the Modular Messaging subscriber password. A greeting tone should be played by one-X Speech followed by the message "What can I do for you?"
- Say "**Dial a Number**" and follow the instructions to dial a number. Ensure that the correct number is dialed. Answer and hang up the call.
- Say "List my voice messages". one-X Speech should play the voice mail left earlier. This will verify correct integration with Modular Messaging.
- Say "List my e-mails". one-X Speech should play any emails associated with this account. This will verify correct integration with Microsoft Exchange.

# 9. Conclusion

These Application Notes show that Avaya one-X<sup>®</sup> Speech and Single Server Avaya Modular Messaging can provide centralized functionality to multiple Avaya Aura<sup>™</sup> Communication Manager systems using a single Avaya Aura<sup>™</sup> Session Manager.

# **10.** Additional References

This section references the product documentation relevant to these Application Notes.

#### Avaya Aura<sup>TM</sup> Session Manager:

- [1] Avaya Aura<sup>™</sup> Session Manager Overview, Doc ID 03-603473, available at <u>http://support.avaya.com</u>.
- [2] Installing and Upgrading Avaya Aura<sup>TM</sup> Session Manager, Doc ID 03-603324, available at <u>http://support.avaya.com</u>.
- [3] Maintaining and Troubleshooting Avaya Aura<sup>TM</sup> Session Manager, Doc ID 03-603325, available at <u>http://support.avaya.com</u>.
- [4] Administering Avaya Aura<sup>™</sup> Session Communication Manager as a Feature Server, Doc ID 03-603479, available at <u>http://support.avaya.com</u>.

#### Avaya Aura<sup>TM</sup> Communication Manager 5.2.1:

- [5] SIP Support in Avaya Aura<sup>™</sup> Communication Manager Running on Avaya S8xxx Servers, Doc ID 555-245-206, May, 2009, available at <u>http://support.avaya.com</u>.
- [6] Administering Avaya Aura<sup>TM</sup> Communication Manager, Doc ID 03-300509, May 2009, available at <u>http://support.avaya.com</u>.

#### Avaya Modular Messaging 5.2:

- [7] Installing Avaya Modular Messaging on a Single Server Configuration, available at <u>http://www.avaya.com</u>.
- [8] Modular Messaging Multisite Guide Release 5.2, available at <u>http://www.avaya.com</u>.

#### Avaya one-X<sup>®</sup> Speech 5.2:

- [9] Avaya<sup>TM</sup> one-X<sup>TM</sup> Speech Release 5.2 Installation Guide, available at <u>http://www.avaya.com</u>.
- [10] Avaya<sup>TM</sup> one-X<sup>TM</sup> Speech Release 5.2 Site Preparation Guide, available at <u>http://www.avaya.com</u>.

#### Avaya Configuration Notes:

- [11] Configuration Note 88011 Version B (1/10) Avaya S8300/S85x0/S84x0/S87x0 SIP Integration using Avaya Session Manager, available at <u>http://www.avaya.com</u>.
- [12] Configuration Note 3603 Rev. K (2/09) UCC / Avaya one-X Speech Avaya IP 600/G3/S8700/S8300 –E1 QSIG, available at <u>http://www.avaya.com</u>.

Avaya Application Notes:

- [13] Application Notes for Configuring Remote User Access for Avaya Telephony Products over VPN IPSEC and VPN SSL, available at <u>http://www.avaya.com</u>.
- [14] Application Notes for Configuring Avaya one-X® Mobile as part of Avaya Unified Communication Mobile Worker Solution, available at <u>http://www.avaya.com</u>.

[15] Application Notes for Configuring Avaya one-X® Portal as part of Avaya Unified Communication Mobile Worker Solution, available at <u>http://www.avaya.com</u>.

#### ©2010 Avaya Inc. All Rights Reserved.

Avaya and the Avaya Logo are trademarks of Avaya Inc. All trademarks identified by ® and <sup>TM</sup> are registered trademarks or trademarks, respectively, of Avaya Inc. All other trademarks are the property of their respective owners. The information provided in these Application Notes is subject to change without notice. The configurations, technical data, and recommendations provided in these Application Notes are believed to be accurate and dependable, but are presented without express or implied warranty. Users are responsible for their application of any products specified in these Application Notes.

Please e-mail any questions or comments pertaining to these Application Notes along with the full title name and filename, located in the lower right corner, directly to the Avaya Solution & Interoperability Test Lab at <u>interoplabnotes@list.avaya.com</u>